Библиотека СОК 🧖

/ Battery Charging Systems / Welding Technology / Solar Electronics

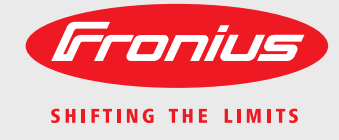

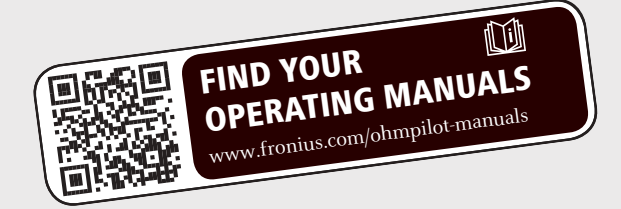

#### **Fronius Ohmpilot**

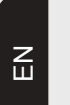

Operating Instructions

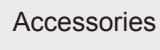

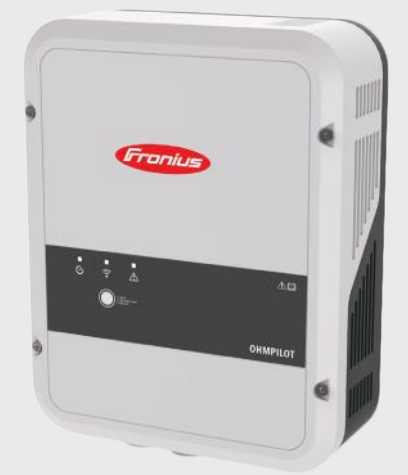

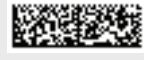

#### Introduction

We would like to thank you for the trust you have placed in us and congratulate you on purchasing this high-quality Fronius product. These instructions will help you to familiarise yourself with the product. By reading the instructions carefully, you will learn about the diverse possibilities offered by your Fronius product. Only by doing so will you be able to make the best possible use of its benefits.

Please also observe the safety rules and thereby ensure a higher level of safety at the location where the product is being used. Careful handling of your product will support its quality and reliability over its long service life. These are key prerequisites for outstanding results.

Explanation of Safety Symbols

**DANGER!** Indicates an imminent danger. If not avoided, death or serious injury will result.

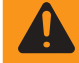

**WARNING!** Indicates a possibly dangerous situation. If not avoided, death or serious injury may result.

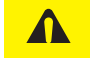

**CAUTION!** Indicates a possibly harmful situation. If not avoided, minor injury and/or damage to property may result.

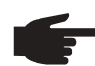

**NOTE!** Indicates a risk of flawed results and possible damage to the equipment.

**IMPORTANT!** Indicates usage tips and other particularly useful information. It is not a signal word for a harmful or dangerous situation.

If you see any of the symbols depicted in the "Safety Rules" section, special care is required.

## Contents

| General Remarks       7         Environmental Conditions       7         Choice of Location       8         Explanation of Symbols - Installation Position       8         Choice of Location - General Remarks       10         Qualified Personnel       11         Emc Dessures       11         Final Disposal       11         Data Back-Up       11         Ceneral Remarks       12         Uilisation in Accordance with "Intended Purpose"       12         Warning Notices on the Device       14         Warning Notices on the Device       14         Warning Notices on the Device       15         Installation Instructions       15         Fronius Smart Meter       16         Indications/Controls on the Device       17         Selection f Heater       16         Indications/Controls on the Device       17         Selection of Heater       18         1-Phase Heater       16         Sclection of Heater       16         1-Phase Heater       16         Sclection of Heater       16         1-Phase Heater       16         1-Phase Heater       18         Sclection of Heater       18                                                                                                    | Safety Rules                                                                                          | 7                    |
|----------------------------------------------------------------------------------------------------|----------------------------------------------------------------------------------------------------|----------------------|
| Environmental Conditions       7         Choice of Location       8         Explanation of Symbols - Installation Position       9         Choice of Location - General Remarks       10         Qualified Personnel       11         EMC Measures       11         Final Disposal       11         Data Back-Up       11         Copyright       11         General Remarks       12         Utilisation in Accordance with "Intended Purpose"       12         Warning Notices on the Device       14         Wall Mounting       15         Selecting Wall Plugs and Screws       15         Recommended Screws       15         Recommended Screws       15         Indications/Controls on the Device       17         Selection of Heater       16         Indications/Controls on the Device       17         Selection of Heater       18         1-Phase Heater       16         Indications/Controls on the Device       17         Selection of Heater       18         2-Phase Heater       18         3-Phase Heater       18         1-Phase Heater       18         2-Phase Heater       19                                                                                                    | General Remarks                                                                                       | 7                    |
| Choice of Location       8         Explanation of Symbols - Installation Position.       9         Choice of Location - General Remarks       10         Qualified Personnel       11         Final Disposal       11         Final Disposal       11         Data Back-Up       11         Copyright       12         Warming Notices on the Device       14         Warming Notices on the Device       14         Warming Notices on the Device       15         Safety       15         Safety       15         Installation Instructions.       15         Fronius Smart Meter.       16         Indecations/Controls on the Device       17         Selecting Wall Plugs and Screws.       15         Fronius Smart Meter.       16         Indecations/Controls on the Device       17         Selecting Outprive       18         J-Phase Heater       18         J-Phase Heater       18         Shape Heater       18         Supplication Example 3: J-Phase Heating Element up to 3 kW with Heat Pump Control.       20         Opening the Ommpilot       20         Application Example 3: T-Phase Heating Element up to 3 kW with Planes       34     <                                                                                                    | Environmental Conditions                                                                              | 7                    |
| Explanation of Symbols - Installation Position.       9         Choice of Location - General Remarks       10         Qualified Personnel.       11         EMC Measures.       11         Final Disposal.       11         Data Back-Up.       11         Copyright       11         General Remarks       12         Utilisation in Accordance with "Intended Purpose".       12         Warning Notices on the Device       14         Wall Mounting.       15         Safety       15         Selecting Wall Plugs and Screws.       15         Recommended Screws.       15         Installation Instructions.       15         Indications/Controls on the Device.       17         Selecting Heater       18         1-Phase Heater       18         1-Phase Heater       18         1-Phase Heater       18         1-Phase Heater       18         1-Phase Heater       18         1-Phase Heater       18         1-Phase Heater       18         1-Phase Heater       18         1-Phase Heater       18         2-Phase Heater       18         2-Phase Heater       18                                                                                                    | Choice of Location                                                                                    | 8                    |
| Choice of Location - General Remarks       10         Qualified Personnel       11         EMC Measures       11         Final Disposal       11         Data Back-Up       11         Copyright       11         Copyright       11         Copyright       12         Uilisation in Accordance with "Intended Purpose"       12         Warning Notices on the Device       14         Wall Mounting       15         Safety       15         Selecting Wall Plugs and Screws.       15         Installation Instructions.       15         Fronius Smart Meter       16         Indications/Controls on the Device       17         Selecting of Heater       18         1-Phase Heater       18         Safety       19         Selecting of Calculation of Charging Time.       18         Wring Diagram       19         Stripping Lengths       20         Depring the Ohmpiot       20         Application Example 3: 1-Phase Heating Element up to 3 kW with Heat Pump Control.       25         Application Example 3: 1-Phase Heating Element up to 3 kW with Heat Pump Control.       26         Application Example 3: 1-Phase Heating Element up to 3 kW with Heat Pum                                                                                                    | Explanation of Symbols - Installation Position                                                        | 9                    |
| Qualified Personnel.       11         EMC Measures.       11         Final Disposal.       11         Data Back-Up.       11         Copyright       11         General Remarks       12         Warning Notices on the Device       14         Wall Mounting.       15         Selecting Wall Plugs and Screws.       15         Recommended Screws.       15         Fronius Smart Meter.       16         Integrating the Fronius Smart Meter.       16         Indications/Controls on the Device.       17         Selection of Heater       18         1.Phase Heater       18         Surphase Heater       18         Surphase Heater       18         Surphase Heater       18         Surphig Lengths       20         Delectical Connection.       20         Opening the Ohmpilot       20         Application Example 1: 1-Phase Heating Element up to 3 kW       21         Application Example 3: 1-Phase Heating Element up to 3 kW with Heat Pump Control.       25         Application Example 3: 1-Phase Heating Element up to 3 kW       24         Application Example 3: 1-Phase Heating Element up to 3 kW       24         Application Example 4: 1-Phase He                                                                                                    | Choice of Location - General Remarks                                                                  | 10                   |
| ENC Measures.       11         Final Disposal.       11         Data Back-Up       11         Copyright.       12         Utilisation in Accordance with "Intended Purpose".       12         Warning Notices on the Device       14         Warning Notices on the Device       14         Wall Mounting.       15         Safety       15         Selecting Wail Plugs and Screws       15         Installation Instructions       15         Fronius Smart Meter.       16         Indications/Controls on the Device.       17         Selection of Heater       18         1-Phase Heater       18         2-Phase Heater       18         3-Phase Heater       18         Stripping Lengths       20         Electrical Connection       20         Opening the Ohmpilot       20         Application Example 2: 3-Phase Heating Element up to 3 kW wind Heat Pump Control.       25         Application Example 3: 1-Phase Heating Element up to 3 kW and External Source (e.g. gas-fired heating) 24       24         Application Example 4: 1-Phase Heating Element up to 3 kW and External Source (e.g. gas-fired heating) 24       24         Application Example 6: Two 3-Phase Heating Element up to 3 kW and External Source (e.g. gas-fired                                                                                       | Qualified Personnel                                                                                   | 11                   |
| Final Disposal       11         Data Back-Up       11         Copyright       11         General Remarks       12         Warning Notices on the Device       14         Wall Mounting       15         Selecting Wail Plugs and Screws       15         Recommended Screws       15         Installation Instructions       15         Installation Instructions       16         Indegrating the Fronius Smart Meter       16         Indications/Controls on the Device       17         Selection of Heater       18         1-Phase Heater       18         1-Phase Heater       18         1-Phase Heater       18         Stripping Lengths       20         Depining the Ohmpilot       20         Opening the Ohmpilot       20         Application Example 1: 1-Phase Heating Element up to 3 kW       21         Application Example 3: 1-Phase Heating Element up to 3 kW and External Source (e.g. gas-fired heating)         2.0       Depining the Ohmpilot         2.0       Depining the Dhase Heating Element up to 3 kW and External Source (e.g. gas-fired heating)         2.0       Depining the Date Connection       20         Application Example 4: 1-Phase Heating Elements up to 9 kW                                                                                                    | FMC Measures                                                                                          | . 11                 |
| Data Back-Up       11         Copyright       11         Copyright       12         Utilisation in Accordance with "Intended Purpose".       12         Warning Notices on the Device       14         Wall Mounting.       15         Safety       15         Selecting Wall Plugs and Screws       15         Recommended Screws       15         Installation Instructions       15         Fronius Smart Meter.       16         Indegrating the Fronius Smart Meter.       16         Indications/Controls on the Device       17         Selection of Heater       18         1-Phase Heater       18         Shripping Lengths       20         Example for Calculation of Charging Time       18         Wring Diagram       19         Stripping Lengths       20         Deening the Ohmplot       20         Opening the Ohmplot       20         Application Example 3: 1-Phase Heating Element up to 3 kW.       21         Application Example 4: 1-Phase Heating Element up to 3 kW.       21         Application Example 4: 1-Phase Heating Element up to 3 kW.       23         Application Example 5: Two 3-Phase Heating Element up to 3 kW.       24         App                                                                                                    | Final Disposal.                                                                                       | 11                   |
| Copyright       11         General Remarks       12         Utilisation in Accordance with "Intended Purpose".       12         Warning Notices on the Device       14         Wall Mounting.       15         Selecting Wall Plugs and Screws.       15         Recommended Screws.       15         Installation Instructions.       15         Fronius Smart Meter.       16         Indications/Controls on the Device.       17         Selection of Heater       18         3-Phase Heater       18         3-Phase Heater       18         Stripping Lengths       20         Deping the Ohmpilot       20         Opening the Ohmpilot       20         Opening the Ohmpilot       20         Application Example 2: 3-Phase Heating Element up to 3 kW.       21         Application Example 2: 3-Phase Heating Element up to 3 kW.       23         Application Example 3: 1-Phase Heating Element up to 3 kW.       24         Application Example 4: 1-Phase Heating Element up to 3 kW.       25         Application Example 4: 1-Phase Heating Element up to 3 kW.       24         Application Example 4: 1-Phase Heating Element up to 3 kW and External Source (e.g. gas-fired heating) 28         Application Example 5: Two 3-Phase Heating Elem                                                                              | Data Back-Up                                                                                          | . 11                 |
| General Remarks       12         Utilisation in Accordance with "Intended Purpose"       12         Warning Notices on the Device       14         Wall Mounting       15         Safety       15         Selecting Wall Plugs and Screws       15         Installation Instructions       15         Installation Instructions       15         Fronius Smart Meter       16         Indications/Controls on the Device       17         Selection of Heater       18         1-Phase Heater       18         Example for Calculation of Charging Time       18         Wiring Diagram       19         Stripping Lengths       20         Depening the Ohmpilot       20         Application Example 2: 3-Phase Heating Element up to 3 kW       21         Application Example 3: 1-Phase Heating Element up to 3 kW and External Source (e.g. gas-fired heating) 28         Application Example 4: 1-Phase Heating Elements up to 9 kW       23         Application Example 5: Two Heating Elements up to 9 kW       23         Application Example 5: Two Heating Elements up to 9 kW       34         Establishing a Connection namels       37         Possible Communication Channels       37         Possible Communication Channels       38 <td>Copyright</td> <td>11</td>                                                           | Copyright                                                                                             | 11                   |
| Utilisation in Accordance with "Intended Purpose".       12         Warning Notices on the Device       14         Wall Mounting       15         Safety       15         Selecting Wall Plugs and Screws       15         Recommended Screws       15         Installation Instructions       15         Fronius Smart Meter       16         Integrating the Fronius Smart Meter       16         Indications/Controls on the Device       17         Selection of Heater       18         3-Phase Heater       18         3-Phase Heater       18         Stripping Lengths       20         Stripping Lengths       20         Qpening the Ohmpilot       20         Opening the Ohmpilot       20         Application Example 1: 1-Phase Heating Element up to 3 kW       21         Application Example 2: 3-Phase Heating Element up to 3 kW and External Source (e.g. gas-fired heating) 28         Application Example 4: 1-Phase Heating Element up to 3 kW and External Source (e.g. gas-fired heating) 28         Application Example 6: Two 3-Phase Heating Element up to 3 kW and External Source (e.g. gas-fired heating) 28         Application Example 6: Two 3-Phase Heating Elements up to 9 kW       34         Application Example 6: Two 3-Phase Heating Elements up to 9 kW       34 <td>General Remarks</td> <td>12</td> | General Remarks                                                                                       | 12                   |
| Warning Notices on the Device       14         Wall Mounting       15         Safety       15         Selecting Wall Plugs and Screws       15         Recommended Screws       15         Installation Instructions       15         Fronius Smart Meter       16         Integrating the Fronius Smart Meter       16         Intigrating the Fronius Smart Meter       16         Indications/Controls on the Device       17         Selection of Heater       18         1-Phase Heater       18         Shapes Heater       18         Sympto Calculation of Charging Time       18         Wiring Diagram       19         Stripping Lengths       20         Electrical Connection       20         Opening the Ohmpilot       20         Application Example 1: 1-Phase Heating Element up to 3 kW       21         Application Example 3: 1-Phase Heating Element up to 3 kW with Heat Pump Control.       25         Application Example 3: 1-Phase Heating Element up to 3 kW and External Source (e.g. gas-fired heating)       28         Application Example 6: Two 3-Phase Heating Element up to 3 kW and External Source (e.g. gas-fired heating)       28         Application Example 6: Two 3-Phase Heating Element up to 3 kW and External Source (e.g. gas-fired heating                                                    | Utilisation in Accordance with "Intended Purpose"                                                     | 12                   |
| Wall Mounting       15         Safety       15         Selecting Wall Plugs and Screws       15         Recommended Screws       15         Installation Instructions       15         Fronius Smart Meter       16         Integrating the Fronius Smart Meter       16         Indications/Controls on the Device       17         Selection of Heater       18         1-Phase Heater       18         3-Phase Heater       18         3-Phase Heater       18         3-Phase Heater       18         Stripping Lengths       20         Electrical Connection       20         Opening the Ohmpilot       20         Application Example 1: 1-Phase Heating Element up to 3 kW       21         Application Example 3: 1-Phase Heating Element up to 3 kW with Heat Pump Control.       25         Application Example 3: 1-Phase Heating Element up to 3 kW with Heat Pump Control.       25         Application Example 4: 1-Phase Heating Element up to 3 kW with Heat Pump Control.       25         Application Example 6: Two 3-Phase Heating Elements up to 9 kW       34         Establishing the Data Connection ui a VAN       39         Establishing a Connection via Modbus RTU       38         Establishing a Connection via Modbus RT                                                                                       | Warning Notices on the Device                                                                         | . 14                 |
| Safety       15         Selecting Wall Plugs and Screws       15         Recommended Screws       15         Installation Instructions       15         Fronius Smart Meter       16         Integrating the Fronius Smart Meter       16         Indications/Controls on the Device       17         Selection of Heater       18         1-Phase Heater       18         1-Phase Heater       18         1-Phase Heater       18         Stripping Lengths       20         Depening the Or Calculation of Charging Time       18         Wiring Diagram       19         Stripping Lengths       20         Opening the Ohmpilot       20         Opening the Ohmpilot       20         Application Example 1: 1-Phase Heating Element up to 3 kW       21         Application Example 2: 3-Phase Heating Element up to 3 kW with Heat Pump Control       25         Application Example 3: 1-Phase Heating Element up to 3 kW with Heat Pump Control       25         Application Example 5: Two Heating Element up to 3 kW with Heat Pump Control       25         Application Example 6: Two 3-Phase Heating Element up to 8 kW       34         Application Example 6: Two 3-Phase Heating Elements up to 9 kW       34         Application Example                                                                                       | Wall Mounting                                                                                         | . 15                 |
| Selecting Wall Plugs and Screws       15         Recommended Screws       15         Installation Instructions       15         Fronius Smart Meter       16         Indications/Controls on the Device       17         Selection of Heater       18         1-Phase Heater       18         1-Phase Heater       18         3-Phase Heater       18         3-Phase Heater       18         Stripping Lengths       20         Electrical Connection       20         Opening the Ohmpilot       20         Application Example 1: 1-Phase Heating Element up to 3 kW       21         Application Example 1: 1-Phase Heating Element up to 3 kW       21         Application Example 1: 1-Phase Heating Element up to 3 kW       23         Application Example 1: 1-Phase Heating Element up to 3 kW and External Source (e.g. gas-fired heating)       28         Application Example 5: Two Heating Elements up to 3 kW and External Source (e.g. gas-fired heating)       28         Application Example 5: Two Heating Elements up to 9 kW       34         Establishing a Connection via Modus RTU       38         Establishing a Connection via Modus RTU       38         Establishing a Connection via Modus RTU       38         Establishing a Connection via WLAN                                                                | Safety                                                                                                | 15                   |
| Recommended Screws       15         Installation Instructions       15         Fronius Smart Meter       16         Indications/Controls on the Device       17         Selection of Heater       18         1-Phase Heater       18         3-Phase Heater       18         3-Phase Heater       18         Stripping Lengths       20         Electrical Connection       20         Opening the Ohmpilot       20         Opening the Ohmpilot       20         Application Example 1: 1-Phase Heating Element up to 3 kW       21         Application Example 3: 1-Phase Heating Element up to 3 kW       23         Application Example 3: 1-Phase Heating Element up to 3 kW with Heat Pump Control       25         Application Example 3: 1-Phase Heating Elements up to 3 kW with Heat Pump Control       25         Application Example 5: Two Heating Elements up to 3 kW with Heat Pump Control       34         Application Example 6: Two 3-Phase Heating Elements up to 9 kW       34         Establishing a Connection nometrion via Modus RTU       38         Establishing a Connection via ULAN       38         Establishing a Connection via WLAN       40         Status Indication On Web Interface       42         Optional Settings       43 <td>Selecting Wall Plugs and Screws</td> <td>15</td>                      | Selecting Wall Plugs and Screws                                                                       | 15                   |
| Installation Instructions       15         Fronius Smart Meter       16         Integrating the Fronius Smart Meter       16         Indications/Controls on the Device       17         Selection of Heater       18         1-Phase Heater       18         3-Phase Heater       18         Selection of Calculation of Charging Time       18         Wring Diagram       19         Stripping Lengths       20         Detricing the Ohmpilot       20         Application Example 1: 1-Phase Heating Element up to 3 kW       21         Application Example 2: 3-Phase Heating Element up to 3 kW with Heat Pump Control       25         Application Example 3: 1-Phase Heating Element up to 3 kW with Heat Pump Control       25         Application Example 4: 1-Phase Heating Element up to 3 kW with Heat Pump Control       25         Application Example 5: Two Heating Elements up to 9 kW       34         Establishing the Data Connection       37         Possible Communication Channels       37         Establishing a Connection via Modus RTU       38         Establishing a Connection via Modus RTU       38         Establishing a Connection via LAN       40         Status Indication on Web Interface       42         Optional Settings       43 </td <td>Recommended Screws</td> <td>15</td>                  | Recommended Screws                                                                                    | 15                   |
| Fronius Smart Meter.       16         Indications/Controls on the Device.       17         Selection of Heater.       18         1-Phase Heater.       18         3-Phase Heater.       18         3-Phase Heater.       18         Stripping Lengths       20         Electrical Connection.       20         Opening the Ohmpliot       20         Application Example 1: 1-Phase Heating Element up to 3 kW.       21         Application Example 2: 3-Phase Heating Element up to 3 kW.       21         Application Example 3: 1-Phase Heating Element up to 3 kW with Heat Pump Control.       25         Application Example 4: 1-Phase Heating Element up to 3 kW and External Source (e.g. gas-fired heating) 28       28         Application Example 5: Two Heating Elements - 3-Phase and 1-Phase.       31         Application Example 6: Two 3-Phase Heating Elements up to 9 kW.       34         Establishing the Data Connection via Modbus RTU.       38         Establishing a Connection via Modbus RTU.       38         Establishing a Connection via MAN       40         Status Indication Day Curve.       44         Temperature Limitation.       43         Activating Legionella Prevention       43         Adapting the Day Curve.       44         Technical D                                                    | Installation Instructions                                                                             | 15                   |
| Integrating the Fronius Smart Meter.       16         Indications/Controls on the Device.       17         Selection of Heater.       18         1-Phase Heater       18         Example for Calculation of Charging Time.       18         Wiring Diagram.       19         Stripping Lengths.       20         Electrical Connection.       20         Opening the Ohmpilot       20         Application Example 1: 1-Phase Heating Element up to 3 kW.       21         Application Example 2: 3-Phase Heating Element up to 3 kW with Heat Pump Control.       25         Application Example 3: 1-Phase Heating Element up to 3 kW with Heat Pump Control.       25         Application Example 4: 1-Phase Heating Element up to 3 kW and External Source (e.g. gas-fired heating) 28       Application Example 5: Two Heating Elements - 3-Phase and 1-Phase.       31         Application Example 5: Two 3-Phase Heating Elements up to 9 kW.       34       34         Establishing the Data Connection may any any any any any any any any any a                                                                                                    | Fronius Smart Meter                                                                                   | 16                   |
| Indications/Controls on the Device       17         Selection of Heater       18         1-Phase Heater       18         3-Phase Heater       18         Stripping Lengths       20         Opening the Onnection       20         Opening the Onmpilot       20         Application Example 1: 1-Phase Heating Element up to 3 kW       21         Application Example 2: 3-Phase Heating Element up to 3 kW with Heat Pump Control.       25         Application Example 3: 1-Phase Heating Element up to 3 kW with Heat Pump Control.       25         Application Example 3: 1-Phase Heating Element up to 3 kW with Heat Pump Control.       25         Application Example 4: 1-Phase Heating Elements up to 3 kW and External Source (e.g. gas-fired heating)       34         Application Example 5: Two Heating Elements up to 9 kW       34         Establishing the Data Connection on       37         Possible Communication Channels.       37         Possible Communication Channels.       37         Establishing a Connection via Modbus RTU       38         Establishing a Connection via UAN       39         Establishing a Connection via WLAN       40         Status Indication on Web Interface       42         Optional Setting HEATER 1       43         Activating Legionella Prevention                          | Integrating the Fronius Smart Meter                                                                   | 16                   |
| Selection of Heater       18         1-Phase Heater       18         3-Phase Heater       18         Example for Calculation of Charging Time       18         Wiring Diagram       19         Stripping Lengths       20         Electrical Connection       20         Opening the Ohmpilot       20         Application Example 2: 3-Phase Heating Element up to 3 kW       21         Application Example 3: 1-Phase Heating Element up to 3 kW with Heat Pump Control.       25         Application Example 4: 1-Phase Heating Element up to 3 kW and External Source (e.g. gas-fired heating) 28       Application Example 5: Two Heating Elements up to 9 kW         Application Example 6: Two 3-Phase Heating Elements up to 9 kW       34         Establishing the Data Connection       37         Possible Communication Channels       37         Possible Communication Channels       37         Establishing a Connection via Modbus RTU       38         Establishing a Connection via Modbus RTU       38         Establishing a Connection via Modbus RTU       38         Establishing a Connection via Modbus RTU       38         Establishing a Connection via Modbus RTU       38         Establishing a Connection via Modbus RTU       38         Status Indication on Web Interface       42                          | Indications/Controls on the Device                                                                    | 10                   |
| 1-Phase Heater       18         3-Phase Heater       18         Example for Calculation of Charging Time       18         Wring Diagram       19         Stripping Lengths       20         Electrical Connection       20         Opening the Ohmpilot       20         Application Example 1: 1-Phase Heating Element up to 3 kW       21         Application Example 2: 3-Phase Heating Element up to 3 kW with Heat Pump Control.       25         Application Example 3: 1-Phase Heating Element up to 3 kW with Heat Pump Control.       25         Application Example 4: 1-Phase Heating Element up to 3 kW and External Source (e.g. gas-fired heating)       34         Establishing the Data Connection       37         Possible Communication Channels       37         Establishing a Connection via Modbus RTU.       38         Establishing a Connection via UAN       39         Establishing a Connection via WLAN       40         Status Indication on Web Interface       42         Optical Element up to 3       43         Establishing a Connection via WLAN       40         Status Indication on Web Interface       42         Optical Settings       43         Activating Legionella Prevention       43         Adapting the Day Curve       44                                                                  | Selection of Heater                                                                                   | 18                   |
| 3-Phase Heater       18         Example for Calculation of Charging Time.       18         Wiring Diagram.       19         Stripping Lengths       20         Electrical Connection.       20         Opening the Ohmpilot       20         Application Example 1: 1-Phase Heating Element up to 3 kW.       21         Application Example 2: 3-Phase Heating Element up to 3 kW with Heat Pump Control.       25         Application Example 3: 1-Phase Heating Element up to 3 kW with Heat Pump Control.       25         Application Example 4: 1-Phase Heating Element up to 3 kW and External Source (e.g. gas-fired heating) 28         Application Example 5: Two Heating Elements - 3-Phase and 1-Phase       31         Application Example 6: Two 3-Phase Heating Elements up to 9 kW       34         Establishing the Data Connection       37         Possible Communication Channels       37         Establishing a Connection via Modbus RTU       38         Establishing a Connection via LAN       39         Establishing a Connection via WLAN       40         Optional Settings       43         Manual Setting HEATER 1       43         Activating Legionella Prevention       43         Adapting the Day Curve       44         Temperature Limitation       44                                                    | 1-Phase Heater                                                                                        | 10                   |
| Example for Calculation of Charging Time.       18         Wiring Diagram.       19         Stripping Lengths       20         Delectrical Connection.       20         Opening the Ohmpilot.       20         Application Example 1: 1-Phase Heating Element up to 3 kW.       21         Application Example 3: 1-Phase Heating Element up to 3 kW with Heat Pump Control.       25         Application Example 3: 1-Phase Heating Element up to 3 kW and External Source (e.g. gas-fired heating) 28         Application Example 5: Two Heating Elements - 3-Phase and 1-Phase       31         Application Example 5: Two Heating Elements - 3-Phase and 1-Phase       31         Application Example 6: Two 3-Phase Heating Elements up to 9 kW.       34         Establishing the Data Connection       37         Possible Communication Channels.       37         Establishing a Connection via Modbus RTU       38         Establishing a Connection via ULAN       40         Status Indication on Web Interface       42         Optional Settings       43         Activating Legionella Prevention       43         Activating Legionella Prevention       43         Activating Legionella Prevention       43         Adapting the Day Curve       44         Ternorius Manufacturer's Warranty       44                         | 3-Phase Heater                                                                                        | 18                   |
| Wring Diagram       19         Stripping Lengths       20         Electrical Connection       20         Opening the Ohmpilot       20         Application Example 1: 1-Phase Heating Element up to 3 kW       21         Application Example 3: 1-Phase Heating Element up to 3 kW with Heat Pump Control.       25         Application Example 4: 1-Phase Heating Element up to 3 kW with Heat Pump Control.       25         Application Example 4: 1-Phase Heating Element up to 3 kW and External Source (e.g. gas-fired heating) 28       28         Application Example 5: Two Heating Elements up to 3 kW and External Source (e.g. gas-fired heating) 28       31         Application Example 6: Two 3-Phase Heating Elements up to 9 kW       34         Establishing the Data Connection       37         Possible Communication Channels.       37         Establishing a Connection via Modbus RTU       38         Establishing a Connection via Modbus RTU       38         Establishing a Connection via WLAN.       40         Status Indication on Web Interface       42         Optional Settings       43         Manual Setting HEATER 1       43         Adapting the Day Curve       44         Temperature Limitation       47         General Data       47         Interfaces.       47                               | Example for Calculation of Charging Time                                                              | 10                   |
| Stripping Lengths       20         Electrical Connection       20         Opening the Ohmpilot       20         Application Example 1: 1-Phase Heating Element up to 3 kW       21         Application Example 2: 3-Phase Heating Element 900 W up to 9 kW       23         Application Example 2: 1-Phase Heating Element up to 3 kW and External Source (e.g. gas-fired heating)       25         Application Example 3: 1-Phase Heating Element up to 3 kW and External Source (e.g. gas-fired heating)       24         Application Example 5: Two Heating Elements - 3-Phase and 1-Phase       31         Application Example 6: Two 3-Phase Heating Elements up to 9 kW       34         Establishing the Data Connection       37         Possible Communication Channels.       37         Possible Communication Nia Modbus RTU       38         Establishing a Connection via WLAN       40         Status Indication on Web Interface       42         Optional Setting HEATER 1       43         Activating Legionella Prevention       43         Adapting the Data       30         Input Data       47         General Data       47         Output Data       47         General Data       47         Warranty Terms and Conditions, Disposal       48         Fronius Manuf                                                    | Wiring Diagram                                                                                        | 10                   |
| Display Legistric       20         Opening the Ohmpilot       20         Application Example 1: 1-Phase Heating Element up to 3 kW       21         Application Example 2: 3-Phase Heating Element up to 3 kW with Heat Pump Control.       25         Application Example 3: 1-Phase Heating Element up to 3 kW and External Source (e.g. gas-fired heating) 28         Application Example 4: 1-Phase Heating Element up to 3 kW and External Source (e.g. gas-fired heating) 28         Application Example 5: Two Heating Elements - 3-Phase and 1-Phase       31         Application Example 6: Two 3-Phase Heating Elements up to 9 kW       34         Establishing the Data Connection       37         Possible Communication Channels       37         Establishing a Connection via Modbus RTU       38         Establishing a Connection via UAN       39         Establishing a Connection via WLAN       40         Status Indication on Web Interface       42         Optional Setting HEATER 1       43         Activating Legionella Prevention       43         Adapting the Data       44         Error List       45         Technical Data       47         Output Data       47         Output Data       47         General Data       47         Output Data       47                                                   | Strinning Lengths                                                                                     | 20                   |
| Opening the Ohmpilot       20         Application Example 1: 1-Phase Heating Element up to 3 kW.       21         Application Example 2: 3-Phase Heating Element 900 W up to 9 kW       23         Application Example 3: 1-Phase Heating Element up to 3 kW and External Source (e.g. gas-fired heating) 28       25         Application Example 4: 1-Phase Heating Element up to 3 kW and External Source (e.g. gas-fired heating) 28       31         Application Example 5: Two Heating Elements up to 3 kW and External Source (e.g. gas-fired heating) 28       34         Establishing the Data Connection       37         Possible Communication Channels       37         Establishing a Connection via Modbus RTU       38         Establishing a Connection via LAN       39         Establishing a Connection via ULAN       40         Status Indication on Web Interface       42         Optional Settings       43         Manual Setting HEATER 1       43         Adapting the Day Curve       44         Error List       45         Technical Data       30         Input Data       47         Output Data       47         Output Data       47         Warranty Terms and Conditions, Disposal       48         Fronius Manufacturer's Warranty       48         Fron                                                    | Electrical Connection                                                                                 | 20                   |
| Application Example 1: 1-Phase Heating Element up to 3 kW.       21         Application Example 2: 3-Phase Heating Element 900 W up to 9 kW.       23         Application Example 3: 1-Phase Heating Element up to 3 kW with Heat Pump Control.       25         Application Example 4: 1-Phase Heating Element up to 3 kW and External Source (e.g. gas-fired heating) 28       34         Application Example 5: Two Heating Elements - 3-Phase and 1-Phase.       31         Application Example 6: Two 3-Phase Heating Elements up to 9 kW.       34         Establishing the Data Connection       37         Possible Communication Channels       37         Establishing a Connection via Modbus RTU.       38         Establishing a Connection via Modbus RTU.       38         Establishing a Connection via WLAN.       40         Status Indication on Web Interface       42         Optional Settings       43         Manual Setting HEATER 1       43         Adapting the Day Curve       44         Temperature Limitation       44         Erron List.       45         Technical Data       30         Input Data       47         General Data       47         General Data       47         General Data       47         General Data       47 <td></td> <td> 20</td>                                                   |                                                                                                    | 20                   |
| Application       Example 2: 3-Phase Heating Element 900 W up to 9 kW       23         Application       Example 3: 1-Phase Heating Element up to 3 kW with Heat Pump Control.       25         Application       Example 4: 1-Phase Heating Element up to 3 kW and External Source (e.g. gas-fired heating) 28         Application       Example 5: Two Heating Elements - 3-Phase and 1-Phase       31         Application       Example 6: Two 3-Phase Heating Elements up to 9 kW       34         Establishing the Data Connection       37       37         Possible Communication Channels       37         Establishing a Connection via Modbus RTU       38         Establishing a Connection via WLAN       40         Status Indication on Web Interface       42         Optional Settings       43         Activating Legionella Prevention       43         Adapting the Day Curve       44         Terro List       45         Technical Data       47         Output Data       47         Output Data       47         Output Data       47         Output Data       47         Interfaces       47         Output Data       47         Input Conta       48         Fronius Manufacturer's Warranty       48                                                                                                    | Application Example 1: 1-Phase Heating Element up to 3 kW                                             | 20                   |
| Application Example 3: 1-Phase Heating Element up to 3 kW with Heat Pump Control.       25         Application Example 4: 1-Phase Heating Element up to 3 kW and External Source (e.g. gas-fired heating) 28         Application Example 5: Two Heating Elements - 3-Phase and 1-Phase       31         Application Example 6: Two 3-Phase Heating Elements up to 9 kW       34         Establishing the Data Connection       37         Possible Communication Channels.       37         Establishing a Connection via Modbus RTU       38         Establishing a Connection via LAN       39         Establishing a Connection via WLAN       40         Status Indication on Web Interface       42         Optional Settings       43         Activating Legionella Prevention       43         Adapting the Day Curve       44         Temperature Limitation       44         Error List       45         Technical Data       30         Input Data       47         Output Data       47         Manual Settings       48         Fronius Manufacturer's Warranty       48         Fronius Manufacturer's Warranty       48         Fronius Manufacturer's Warranty       48         Fronius Manufacturer's Warranty       48                                                                                                    | Application Example 7: 3-Phase Heating Element 000 W/ up to 0 kW/                                     | Z I<br>23            |
| Application Example 4: 1-Phase Heating Element up to 3 kW and External Source (e.g. gas-fired heating) 28         Application Example 5: Two Heating Elements - 3-Phase and 1-Phase         Application Example 6: Two 3-Phase Heating Elements up to 9 kW         34         Establishing the Data Connection         37         Possible Communication Channels.         38         Establishing a Connection via Modbus RTU         38         Establishing a Connection via LAN         39         Establishing a Connection via UAN         40         Status Indication on Web Interface         42         Optional Settings         43         Activating Legionella Prevention         44         Terror List         45         Technical Data         47         Output Data         48         Fronius Manufacturer's Warranty         48         Fronius Manufacturer's Warranty                                                                                                    | Application Example 2: 0-1 hase fleating Element up to 3 kW with Heat Pump Control                    | 25                   |
| Application Example 5: Two 3-Phase Heating Elements - 3-Phase and 1-Phase       34         Application Example 6: Two 3-Phase Heating Elements up to 9 kW       34         Establishing the Data Connection       37         Possible Communication Channels       37         Establishing a Connection via Modbus RTU       38         Establishing a Connection via LAN       39         Establishing a Connection via LAN       39         Establishing a Connection via ULAN       40         Status Indication on Web Interface       42         Optional Settings       43         Manual Setting HEATER 1       43         Adapting the Day Curve       44         Terror List       45         Technical Data       30         Input Data       47         Output Data       47         Vulput Data       47         Warranty Terms and Conditions, Disposal       48         Fronius Manufacturer's Warranty       48         Applicable Standards and Guidelines       48                                                                                                    | Application Example 3: 1-Phase Heating Element up to 3 kW and External Source (e.g. gas-fired heating | 20<br>1) 28          |
| Application Example 6: Two 3-Phase Heating Elements up to 9 kW                                                                                                    | Application Example 5. Two Heating Elements - 3-Phase and 1-Phase                                     | ) 20<br>31           |
| Application Learning to 1 wo of these relating Lienents up to 5 kW       37         Establishing the Data Connection                                                                                                    | Application Example 5: Two 3 Phase Heating Elements up to 0 k/M                                       |                      |
| Description37Possible Communication Channels.37Establishing a Connection via Modbus RTU.38Establishing a Connection via LAN39Establishing a Connection via WLAN.40Status Indication on Web Interface42Optional Settings43Manual Setting HEATER 1.43Activating Legionella Prevention43Adapting the Day Curve44Temperature Limitation44Error List.45Technical Data30Input Data47Output Data47General Data47Warranty Terms and Conditions, Disposal48Applicable Standards and Guidelines48Applicable Standards and Guidelines48Applicable Standards and Guidelines48                                                                                                    | Establishing the Data Connection                                                                      | 37                   |
| For Solice Communication Via Modbus RTU                                                                                                    | Possible Communication Chappels                                                                       | 37                   |
| Establishing a Connection via Modulus (VFO30Establishing a Connection via UAN39Establishing a Connection via WLAN40Status Indication on Web Interface42Optional Settings43Manual Setting HEATER 143Activating Legionella Prevention43Adapting the Day Curve44Temperature Limitation44Error List45Technical Data30Input Data47Output Data47Warranty Terms and Conditions, Disposal48Fronius Manufacturer's Warranty48Applicable Standards and Guidelines48Fronius Worldwide48                                                                                                    | Establishing a Connection via Modbus PTU                                                              | J7<br>22             |
| Establishing a Connection via WLAN       40         Status Indication on Web Interface       42         Optional Settings       43         Manual Setting HEATER 1       43         Activating Legionella Prevention       43         Adapting the Day Curve       44         Temperature Limitation       44         Error List       45         Technical Data       30         Input Data       47         Output Data       47         Warranty Terms and Conditions, Disposal       48         Fronius Manufacturer's Warranty       48         Applicable Standards and Guidelines       48                                                                                                    | Establishing a Connection via LAN                                                                     | 30<br>20             |
| Status Indication on Web Interface       42         Optional Settings       43         Manual Setting HEATER 1       43         Activating Legionella Prevention       43         Adapting the Day Curve       44         Temperature Limitation       44         Error List       45         Technical Data       30         Input Data       47         Output Data       47         Warranty Terms and Conditions, Disposal       48         Fronius Manufacturer's Warranty       48         Applicable Standards and Guidelines       48                                                                                                    | Establishing a Connection via WI AN                                                                   | 39<br>40             |
| Optional Settings       43         Manual Setting HEATER 1       43         Activating Legionella Prevention       43         Adapting the Day Curve       44         Temperature Limitation       44         Error List       45         Technical Data       30         Input Data       47         Output Data       47         Warranty Terms and Conditions, Disposal       48         Fronius Manufacturer's Warranty       48         Applicable Standards and Guidelines       48                                                                                                    | Status Indication on Web Interface                                                                    | <del>4</del> 0<br>12 |
| Manual Settings       43         Activating Legionella Prevention       43         Adapting the Day Curve       44         Temperature Limitation       44         Error List       45         Technical Data       30         Input Data       47         Output Data       47         Warranty Terms and Conditions, Disposal       48         Fronius Manufacturer's Warranty       48         Applicable Standards and Guidelines       48                                                                                                    | Ontional Settings                                                                                     | <u>۲</u> ۲<br>۱۵     |
| Activating Legionella Prevention                                                                                                    | Manual Setting HEATER 1                                                                               | 4J<br>13             |
| Adapting the Day Curve       44         Temperature Limitation       44         Error List       45         Technical Data       30         Input Data       47         Interfaces       47         Output Data       47         General Data       47         Warranty Terms and Conditions, Disposal       48         Fronius Manufacturer's Warranty       48         Final Disposal       48         Applicable Standards and Guidelines       48                                                                                                    | Activating Legionella Prevention                                                                      | <del>4</del> 3<br>74 |
| Adapting the Day Curve       44         Temperature Limitation       44         Error List       45         Technical Data       30         Input Data       30         Interfaces       47         Output Data       47         General Data       47         Warranty Terms and Conditions, Disposal       48         Fronius Manufacturer's Warranty       48         Applicable Standards and Guidelines       48         Erronius Worldwide       48                                                                                                    | Adapting the Day Curve                                                                                | 43                   |
| Error List                                                                                                    | Temperature Limitation                                                                                | 44<br>//             |
| Endication       45         Technical Data       30         Input Data       47         Interfaces       47         Output Data       47         General Data       47         Warranty Terms and Conditions, Disposal       48         Fronius Manufacturer's Warranty       48         Final Disposal       48         Applicable Standards and Guidelines       48         Eronius Worldwide       48                                                                                                    | Error List                                                                                            | 44                   |
| Input Data                                                                                                    | Tochnical Data                                                                                        | 20                   |
| Interfaces                                                                                                    | Innut Data                                                                                            | 30<br>71             |
| Output Data       47         Output Data       47         General Data       47         Warranty Terms and Conditions, Disposal       48         Fronius Manufacturer's Warranty       48         Final Disposal       48         Applicable Standards and Guidelines       48         Eronius Worldwide       48                                                                                                    | Interfaces                                                                                            | +1<br>17             |
| General Data                                                                                                    | nincriaces                                                                                            | 41<br>17             |
| Warranty Terms and Conditions, Disposal       48         Fronius Manufacturer's Warranty       48         Final Disposal       48         Applicable Standards and Guidelines       48         Fronius Worldwide       48                                                                                                    | Oulpul Dala                                                                                           | 41<br>17             |
| Fronius Manufacturer's Warranty                                                                                                    | Warranty Tarms and Conditions Disposal                                                                | 4/<br>10             |
| Final Disposal                                                                                                    | Frankie Manufacturar's Warranty                                                                       | 4ŏ<br>⊿0             |
| Applicable Standards and Guidelines                                                                                                    | Fronius Manufacturer's Warranty                                                                       | 48                   |
| Applicable Standards and Guidelines                                                                                                    | Filial Dispusal                                                                                       | 48                   |
|                                                                                                    | Applicable Statualus and Suldelines                                                                   | 40                   |

## **Safety Rules**

#### General Remarks

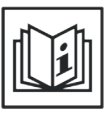

The device has been manufactured in accordance with the state of the art and the recognised safety rules. However, incorrect operation or misuse may result in:

- Injury or death to the operator or third parties
- Damage to the device and other property of the operator
- Inefficient operation of the device

All persons involved in commissioning, maintaining and servicing the device must:

- Be suitably qualified
- Have knowledge of and experience in dealing with electrical installations
- Read and follow these operating instructions carefully

The operating instructions must be kept at the location where the device is being used at all times. In addition to the operating instructions, the generally applicable and local regulations on accident prevention and environmental protection must be observed.

All safety and danger notices on the device:

- Must be in a legible state
- Must not be damaged
- Must not be removed
- Must not be covered, pasted or painted over

The heatsink can reach high temperatures.

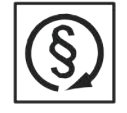

Only operate the device when all protection devices are fully functional. If the protection devices are not fully functional, this may result in:

- Injury or death to the operator or third parties
- Damage to the device and other property of the operator
- Inefficient operation of the device

Any safety devices that are not functioning properly must be repaired by a suitably qualified technician before the device is switched on.

Never bypass or disable protection devices.

For the location of the safety and danger notices on the device, refer to the "General Remarks" section in the operating instructions for the device.

Before switching on the device, rectify any faults that could compromise safety.

This is for your personal safety!

Environmental Conditions

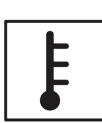

Operating or storing the device outside the specified area is regarded as not complying with the intended purpose. The manufacturer shall not be liable for any damage or loss resulting from this.

For exact information on permitted environmental conditions, please refer to the "Technical Data" in the operating instructions.

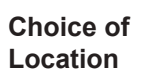

The Ohmpilot is suitable for installation indoors.

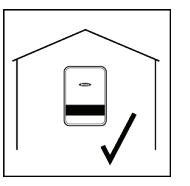

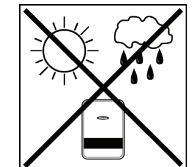

Do not install the Ohmpilot outdoors.

The Ohmpilot corresponds to protection class IP 54 and is protected against spray water from all sides.

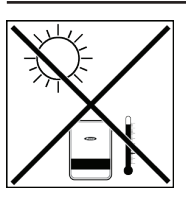

In order to keep warming of the Ohmpilot to a minimum, do not expose it to direct sunlight. Install the Ohmpilot in a protected position. The Ohmpilot must only be installed and operated at an ambient temperature of 0-40°C.

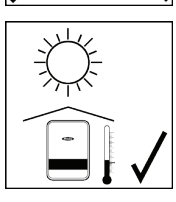

**IMPORTANT!**The Ohmpilot must not be installed or used at altitudes above 2000 m.

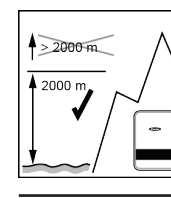

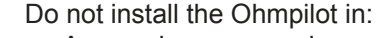

Areas where ammonia, corrosive vapours, acids or salts are present (e.g. fertiliser stores, ventilation openings from cattle sheds, chemical plants, tanneries, etc.)

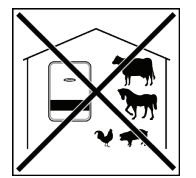

Do not install the Ohmpilot in:

Do not install the Ohmpilot in:

- Places where there is an increased risk of damage from farm animals (horses, cattle, sheep, pigs, etc.)
- Stables or adjoining areas
- Storage areas for hay, straw, chaff, animal feed, fertilisers, etc.

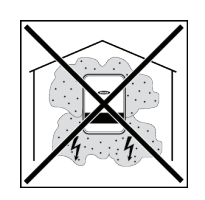

In principle, the Ohmpilot is designed to be dust-tight. However, in areas with high dust accumulation, the cooling surfaces may collect dust and this may impair the thermal performance. In such cases, regular cleaning is required. Consequently, we do not recommend installing the Ohmpilot in places and environments with strong dust formation.

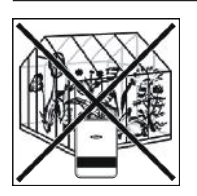

- Greenhouses
   Storage or processing areas for fruit, vegetables or winegrowing products
- Places used to prepare grain, green fodder or animal feeds

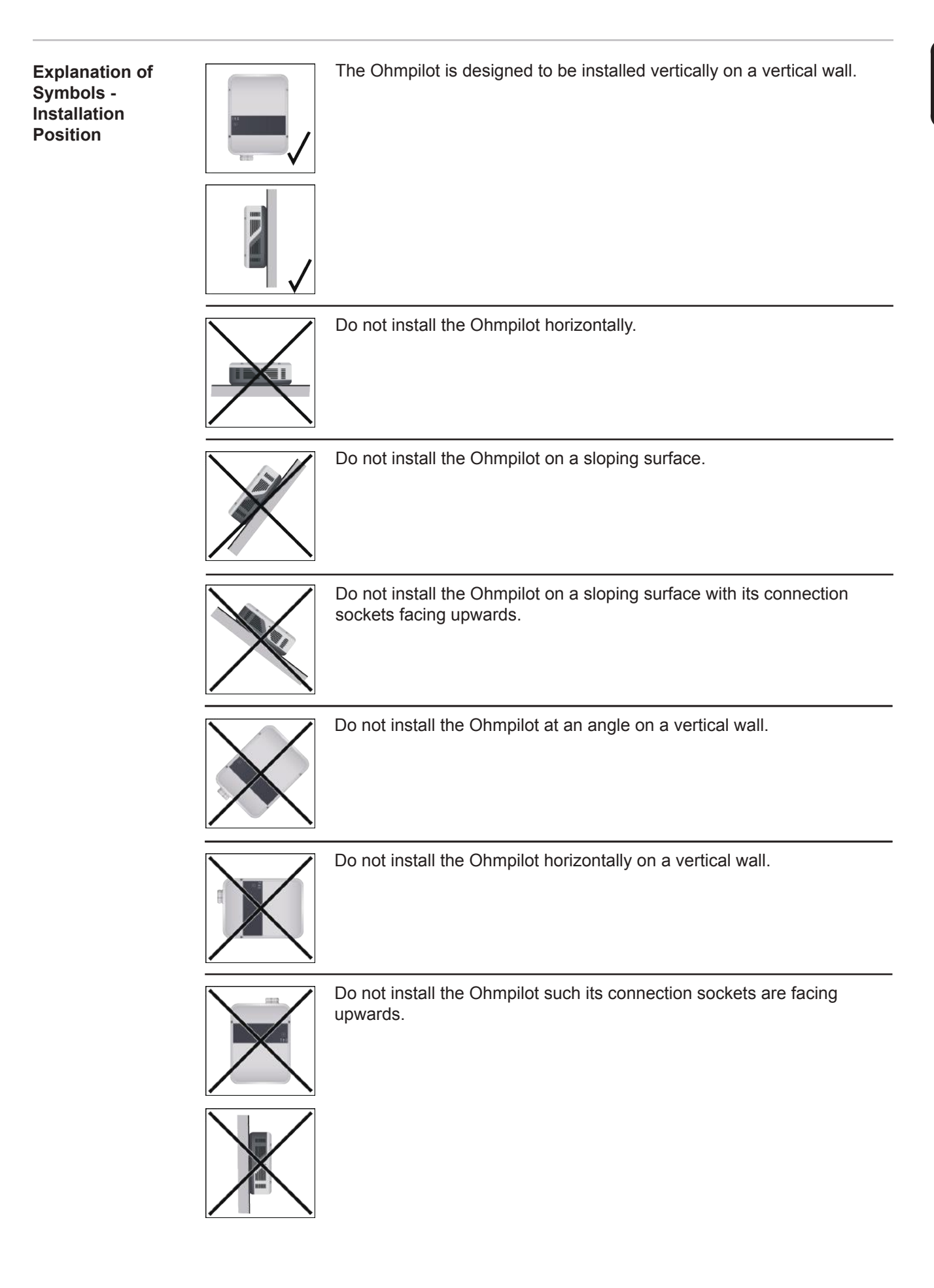

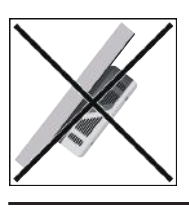

Do not install the Ohmpilot such that it overhangs with its connection sockets facing upwards.

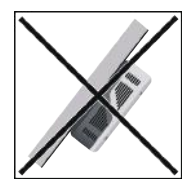

Do not install the Ohmpilot such that it overhangs with its connection sockets facing downwards.

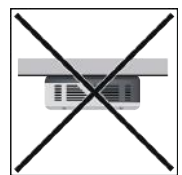

Do not install the Ohmpilot on the ceiling.

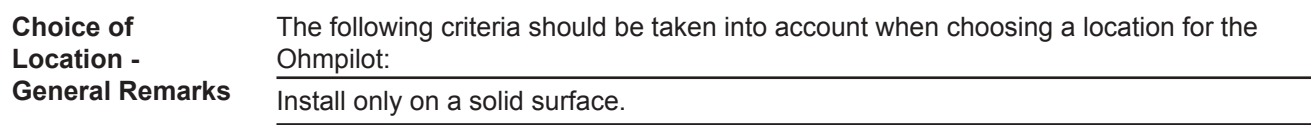

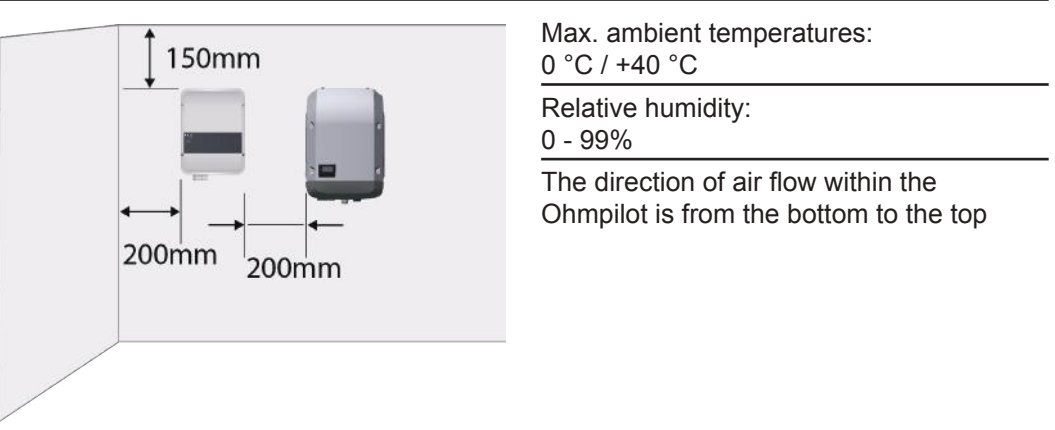

If the Ohmpilot is installed in an enclosed space, then forced-air ventilation must be provided to ensure adequate heat dissipation.

**IMPORTANT!** The maximum cable length from the output of the Ohmpilot to the load (heating element) must not exceed 5 m.

#### Qualified Personnel

The information on servicing contained in these operating instructions is only intended for qualified personnel. An electric shock can be fatal. Do not carry out any activities other than those listed in the documentation. This also applies even if you are qualified to do so.

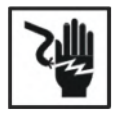

All cables and leads must be secure, undamaged, insulated and adequately dimensioned. Arrange for loose connections, burnt, damaged or undersized cables and leads to be repaired by an authorised specialist company immediately.

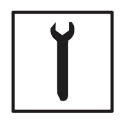

Maintenance and repair work must only be carried out by an authorised specialist company.

With parts sourced from third parties, it is not guaranteed that they have been constructed and manufactured in accordance with the specifications and so as to comply with the safety requirements. Only use original spare parts (also applies to standard parts).

Do not carry out any modifications, alterations, etc. to the device without the manufacturer's consent.

Components that are not in perfect condition must be replaced immediately.

**EMC Measures** 

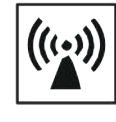

In certain cases, even though a device complies with the standard limit values for emissions, it may affect the application area for which it was designed (e.g. when there is sensitive equipment at the same location, or if the site where the device is installed is close to either radio or television receivers). If this is the case, then the operator is obliged to take appropriate action to rectify the situation.

Disposal

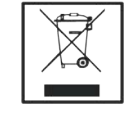

In accordance with European Directive 2002/96/EC on waste electrical and electronic equipment and its implementation in national law, used electrical devices must be collected separately and recycled in an environmentally responsible manner. Ensure that you return your used device to your dealer or obtain information regarding a local, authorised collection and disposal system. Failure to comply with this EU Directive may result in a negative impact on the environment and your health!

Data Back-Up

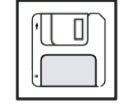

The user is responsible for the data back-up of any changes made from the factory settings. The manufacturer shall not be liable in the event that personal settings are deleted.

Copyright

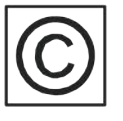

Copyright of these operating instructions remains with the manufacturer.

Text and images correspond to the technical level at the time of going to press. We reserve the right to make changes. The content of the operating instructions shall not give rise to any claims on the part of the purchaser. We are grateful for any suggestions for improvement and notices of errors in the operating instructions.

#### **General Remarks**

## Proper Use / Intended Purpose With its "24 hours of sun" vision, Fronius is aiming to offer its customers solutions for generating, storing, distributing and using energy in an intelligent and cost efficient manner. The use of surplus energy for hot water preparation constitutes a simple option, with low investment costs, for storing electricity in the form of heat and using it at a time of the customer's choosing.

The Fronius Ohmpilot, which carries out precisely this task, is therefore an ideal addition to the Fronius product portfolio in the area of energy management and a further step towards "24 hours of sun".

The solution as a whole consists of the following components:

- Fronius Symo / Galvo / Eco or Primo inverter (from Fronius Datamanager 2.0 software version 3.8.1-x onwards)
- Fronius Smart Meter
- Fronius Ohmpilot
- Resistive loads (e.g. boiler with heating element)
  - **NOTE!** With the Fronius Datamanager Box 2.0, it is also possible to use any other generation source (CHP unit, non-Fronius inverter, etc.). However, as the figures for power produced and consumption are not available for these options, they cannot be displayed in Solarweb.

The Ohmpilot is a separate device that can control the surplus power from the photovoltaic system in a continuously variable manner, using pulse width modulation, for a phase between 0 and 100% (or 0 and 3 kW). Moreover, the Ohmpilot has two additional outputs for switching further phases. As a result, heating elements with an output of between 300 W and 9 kW can be controlled in a continuously variable manner:

A heating element with up to 3 kW output can be controlled in a continuously variable manner using one phase.

In the case of a heating element with 9 kW output, the surplus power of 0 - 3 kW is controlled in a continuously variable manner in phase 1. If more power is available, the Ohmpilot activates phase 2 in addition and phase 1 can again control the surplus in a continuously variable manner between 3 - 6 kW. If the available power is greater than 6 kW, the Ohmpilot adds phase 3 and phase 1 again controls the surplus between 6 and 9 kW in a continuously variable manner.

| Power range | Phase 1                             | Phase 2    | Phase 3    |
|-------------|-------------------------------------|------------|------------|
| 0 - 3 kW    | 0 - 3 kW contin-<br>uously variable | -          | -          |
| 3 - 6 kW    | 0 - 3 kW contin-<br>uously variable | 3 kW fixed | -          |
| 6 - 9 kW    | 0 - 3 kW contin-<br>uously variable | 3 kW fixed | 3 kW fixed |

Other resistive loads such as infrared heaters, towel dryers, etc. can also be controlled.

**WARNING!** Only purely resistive loads may be connected. Connecting an incorrect load (e.g. fan heater) will lead to destruction of the load.

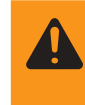

**WARNING!** No electronic thermostats may be used in the loads. The use of electronic thermostats will lead to destruction of the Ohmpilot and/or the load. Mechanical temperature switches must be used.

**IMPORTANT!** In hard water areas, calcification of the heating element may occur, particularly if the target temperatures are set to over 60 °C. We recommend a yearly inspection. To execute this, dismantle the heating element from the storage tank and remove the limescale. Do not scratch the surface of the heating element (formation of corrosion).

#### Warning Notices on the Device

Warning notices and safety symbols are located on the left-hand side of the Ohmpilot. These warning notices and safety symbols must not be removed or painted over. The notices and symbols warn of incorrect operation that could result in serious injury and damage to property.

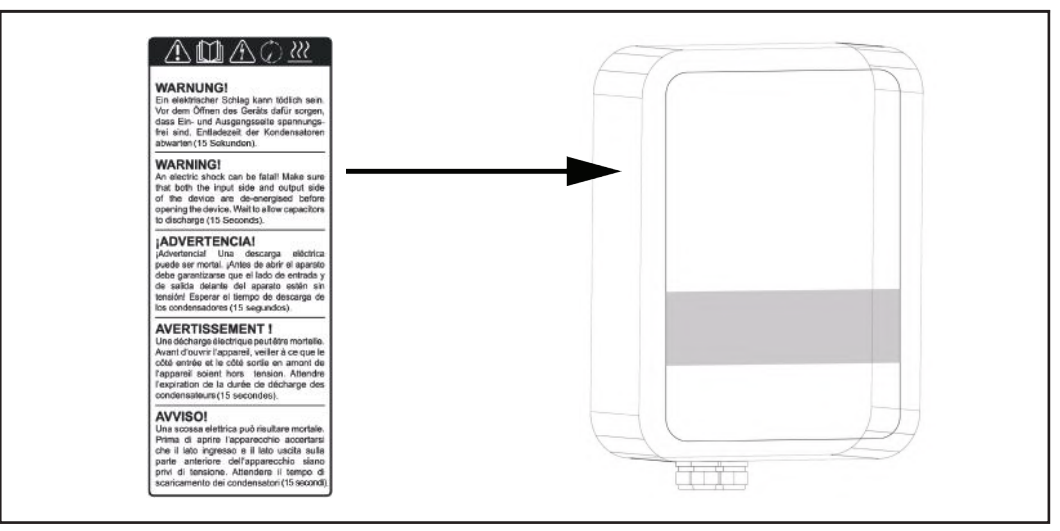

#### Safety symbols:

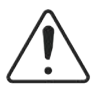

Risk of serious injury and property damage from incorrect operation

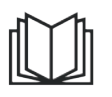

Do not use the functions described here until you have fully read and understood the following documents:

- These operating instructions
- All the operating instructions for the system components of the photovoltaic system, especially the safety rules

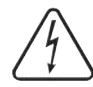

Dangerous electrical voltage

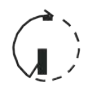

Wait for the capacitors to discharge.

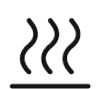

Hot surface

Text on the warning notices:

#### WARNING!

An electric shock can be fatal. Before opening the device, ensure that the input and output sides are de-energised. Wait for the capacitors to discharge (15 seconds).

#### WARNING!

The device must not be covered and nothing may be hung over the device or the cables.

## **Wall Mounting**

Safety

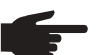

NOTE! The IP 54 protection class only applies if the cover is firmly screwed to the back.

Selecting Wall Plugs and Screws **IMPORTANT!** Depending on the surface, different types of fixings are required for mounting the Ohmpilot. The fixings are therefore not included in the scope of supply for the Ohmpilot. The fitter is personally responsible for selecting the correct fixings. The Ohmpilot must be mounted with four screws. Ensure that the screws are tight and that the wall is stable.

Recommended Screws To install the Ohmpilot, the manufacturer recommends the use of steel screws with a diameter of 4 - 6 mm.

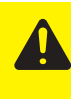

**CAUTION!** Risk of damage to the Ohmpilot due to dirt or water on the terminals and in the electronics. When drilling, ensure that the terminals and electronics do not become dirty or wet.

#### Installation Instructions

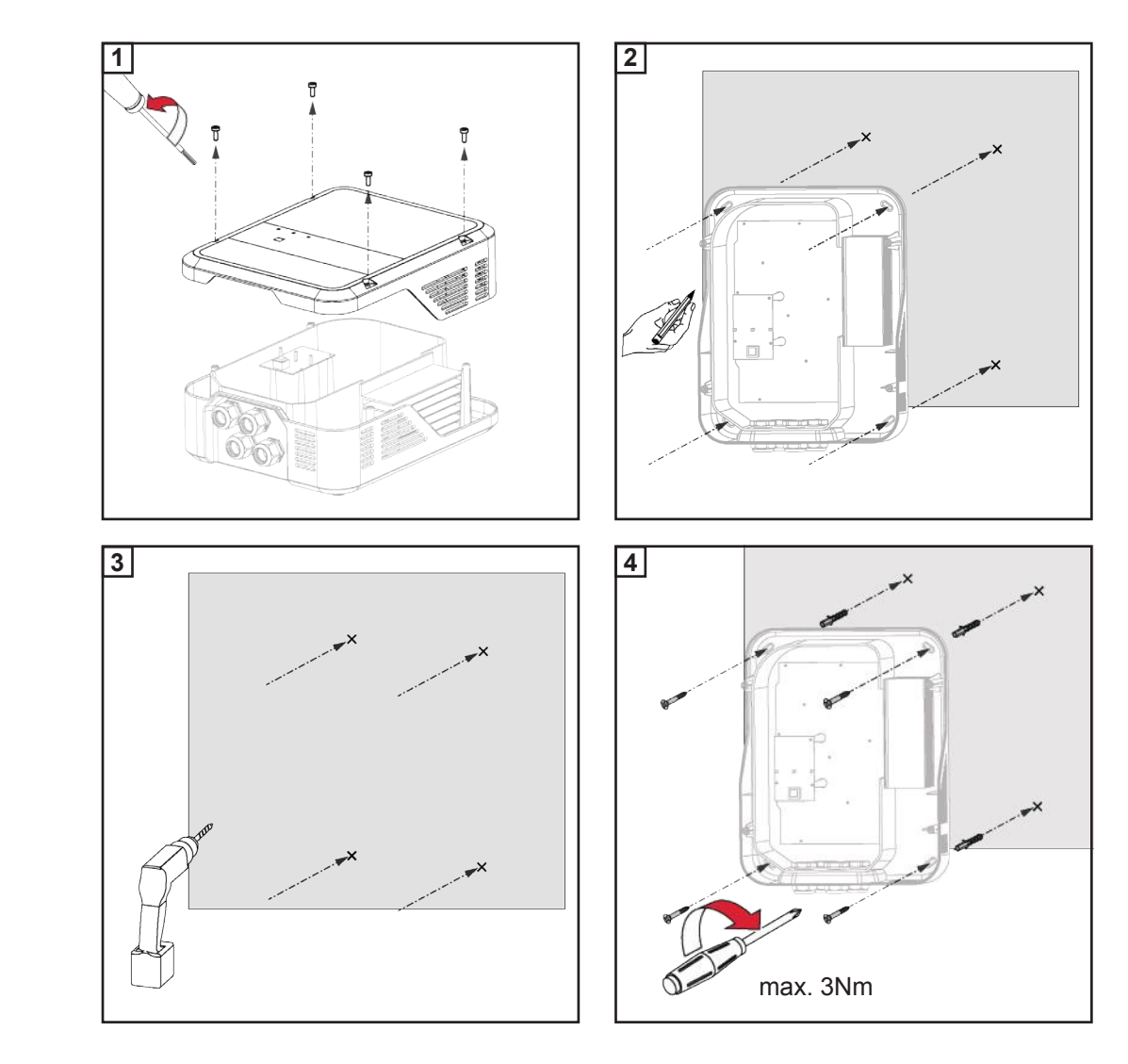

Ш

## **Fronius Smart Meter**

#### Integrating the Fronius Smart Meter

A Fronius Smart Meter is required for operation of the Ohmpilot, so that the surplus energy can be measured. For integration of the Fronius Smart Meter, an inverter with Datamanager 2.0 and software version V3.8.1-x or higher and/or a Datamanager Box (from software version 3.8.1-x) is necessary. It must be configured on the Datamanager whether the Fronius Smart Meter is installed at the feed-in point or in the consumption branch. The setting must be implemented on the webpage under the "Meter" tab for the Datamanager.

Further information on the Datamanager can be found in the "Fronius Datamanager 2.0" Operating Instructions

| Notification      |                                                                  |
|-------------------|------------------------------------------------------------------|
| The meter has bee | en activated and should provide data soon. Please wait a moment! |
| State: OK         | Power: 1041 W                                                    |

- (1a) Meter position at feed-in point The power and energy fed in are measured. Consumption is determined based on these values and the system data.
- (1b) Meter position in consumption branch The power and energy consumed are measured directly. The power and energy fed in are determined based on these values and the system data.

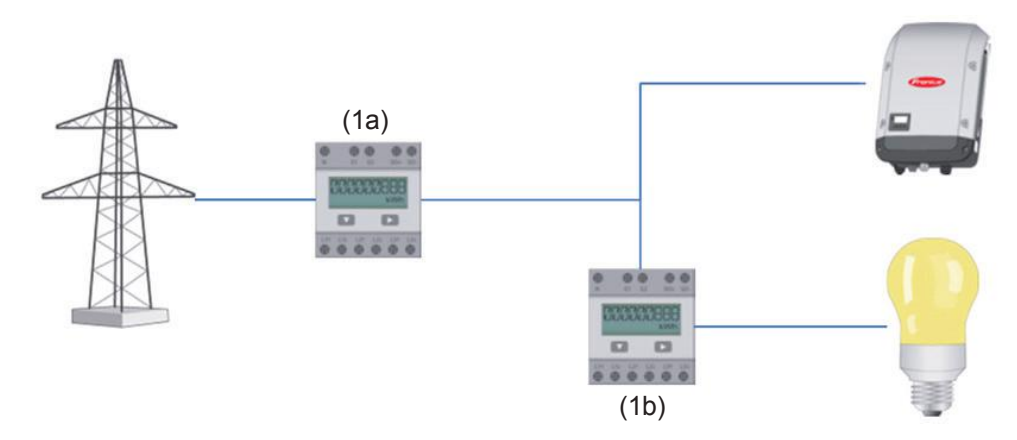

How to connect the Fronius Smart Meter to the Fronius Datamanager 2.0:

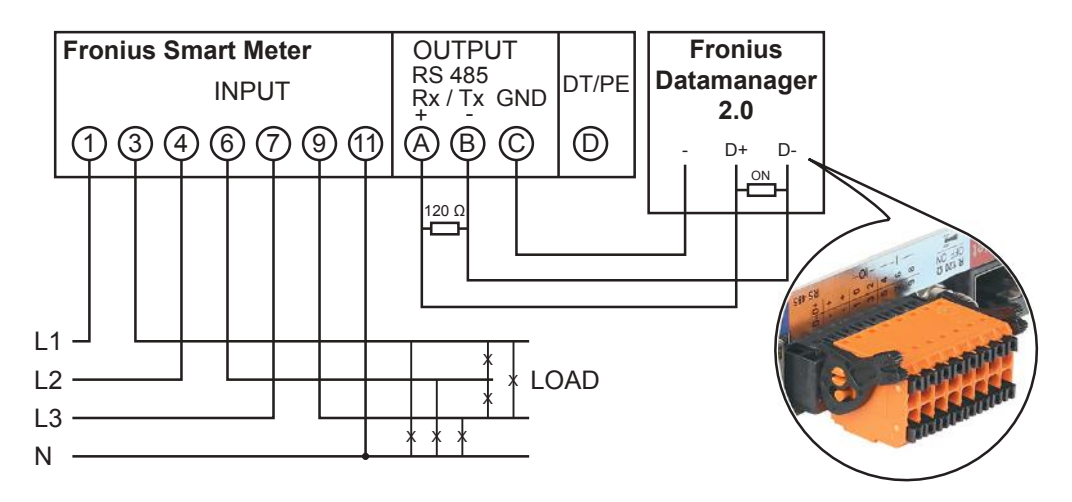

## Indications/Controls on the Device

| 8           | Fronius                               | Press 1x                                                     | 1x WPS<br>2x ACCESS POINT<br>3x BOOST<br>WPS (Wi-Fi Protected Setup) is opened<br>for 2 minutes or until successful pairing                                      |
|-------------|---------------------------------------|--------------------------------------------------------------|----------------------------------------------------------------------------------------------------|
|             |                                       |                                                              | with the router. By pressing the WPS<br>button the router, the WLAN password is<br>transmitted to the Ohmpilot.                                                  |
| ÷ 5<br>•    | AD<br>Here                            | Press 2x                                                     | WLAN access point is activated for 30 minutes so that settings can be implemented on the Ohmpilot via the Fronius Solar web app.                                 |
|             | 1D                                    | Press 3x                                                     | Boost mode - dimmer level is activated for<br>4 hours at 100%, L2 and L3 are switched<br>through. This may result in electricity being<br>sourced from the grid. |
|             |                                       | Press<br>again                                               | Ohmpilot is returned to standard operating mode, boost mode, access point or WPS are deactivated.                                                                |
| <i>(</i> /, |                                       | Unlit                                                        | No power supply to the                                                                                                    |
| Green LED   | Heater indication                     | Flashing green                                               | The faster the flashing frequency, the greater the heat output. At 0 W heat output the LED flashes slowly, at full output it flashes quickly.                    |
|             |                                       | Flashing green 2x                                            | The output from the heating element is<br>measured and it is detected whether a<br>1-phase or 3-phase heating element is                                         |
|             |                                       | Steady green                                                 | Target temperature undercut or legionella prevention system active (full heat output).                                                                           |
| Flue LED    | Connection indica-<br>tion LAN / WLAN | Unlit<br>Flashing blue 1x<br>Flashing blue 2x<br>Steady blue | No connection<br>WPS (Wi-Fi Protected Setup) open<br>WLAN access point open<br>Connection with network                                                           |
|             |                                       | Unlit<br>Flashing red 1x                                     | No error<br>No connection to the inverter                                                                                                    |
| Red LED     |                                       | Flashing red 2x<br>Flashing red 3x                           | Temperature measurement faulty<br>Heating element faulty                                                                                                    |
|             | Error indication                      | Flashing red 4x<br>Flashing red 5x                           | Ohmpilot faulty<br>Target temperature not reached                                                                                                    |
|             |                                       | A detailed description                                       | on of the error is provided in Solar Web.                                                                                                    |

## **Selection of Heater**

1-Phase Heater: 0.3 to 3 kW

- Purely resistive load (no electronic temperature limiters, fans, etc.)

3-Phase Heater:

- 0.9 to 9 kW
- Equal load distribution on all 3 phases (e.g. 3 x 3 kW)
- If a mechanical temperature switch is being used, it must switch all 3 phases simultaneously.
- Purely resistive load (no electronic temperature limiters, fans, etc.)
- Neutral conductor must be implemented (this can generally also be retrofitted)

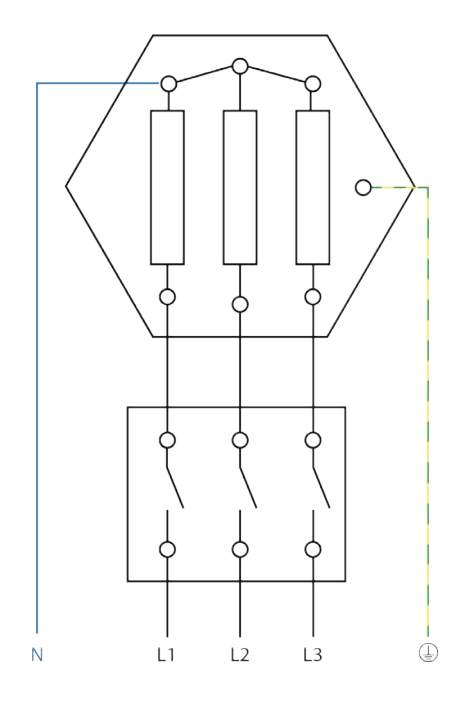

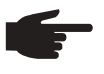

**NOTE!** A mechanical temperature switch simplifies commissioning and use. If no mechanical temperature switch is available, a temperature sensor can also be connected to the Ohmpilot in order to limit the maximum temperature. (See "Temperature limitation")

Example for Calculation of Charging Time:

500-litre boiler, heater can be fitted at the very bottom of the boiler, temperature spread 45 - 60  $^{\circ}$ C = 15  $^{\circ}$ C; 4.5 kW heater

Possible stored energy =  $0.5 \text{ m}^3 \text{ x} 1.16 \text{ kWh x} 15 ^{\circ}\text{C} = 8.7 \text{ kWh}$ If the heater is fully activated, heating up takes approximately 2 hours (8.7 kWh / 4.5 kW)

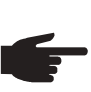

**NOTE!** So that optimal use can be made of the surplus power and the hot water is reheated quickly, the heater output should be adapted to the output of the photovoltaic system, e.g. 5 kWp => 4.5 kW heater.

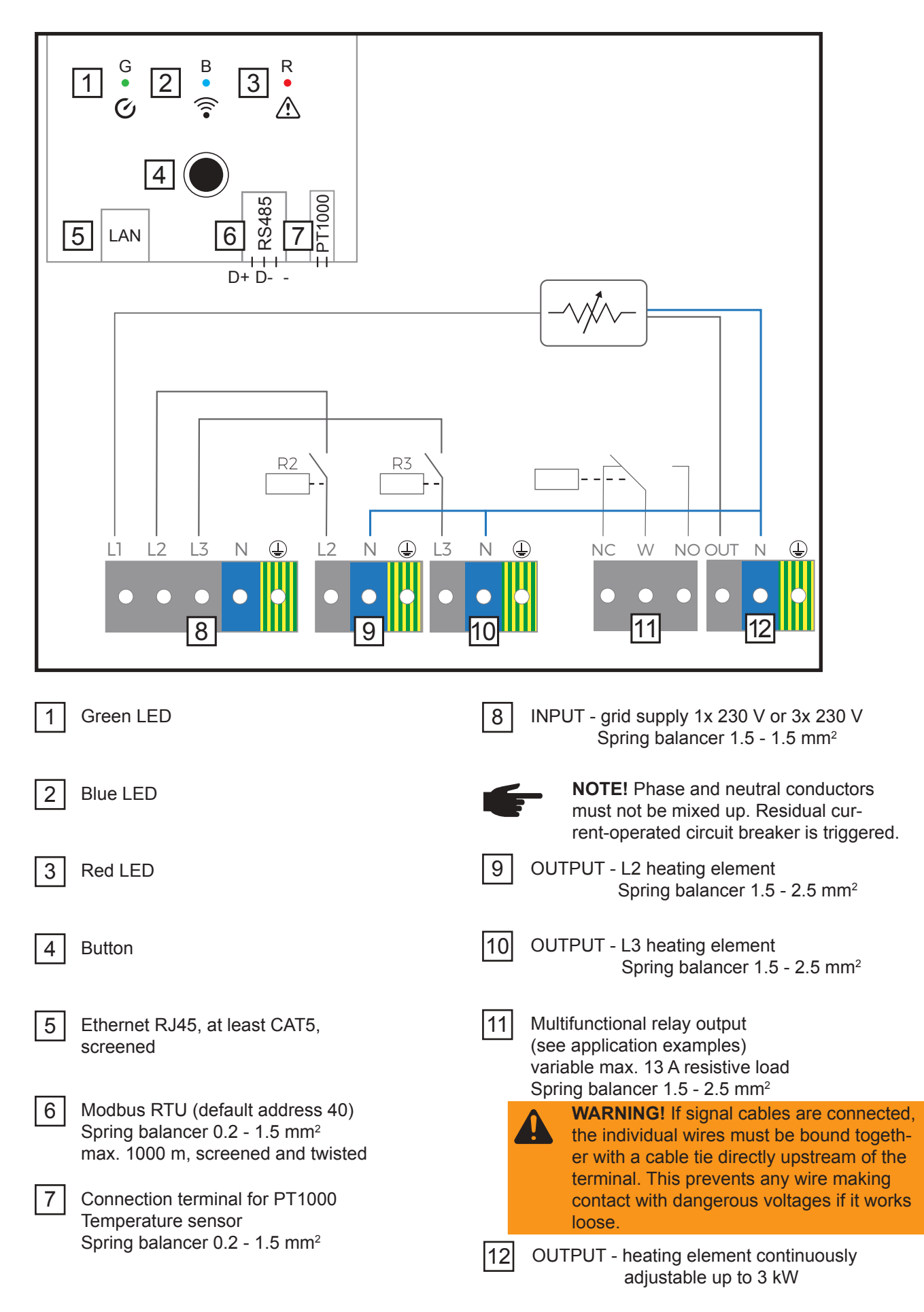

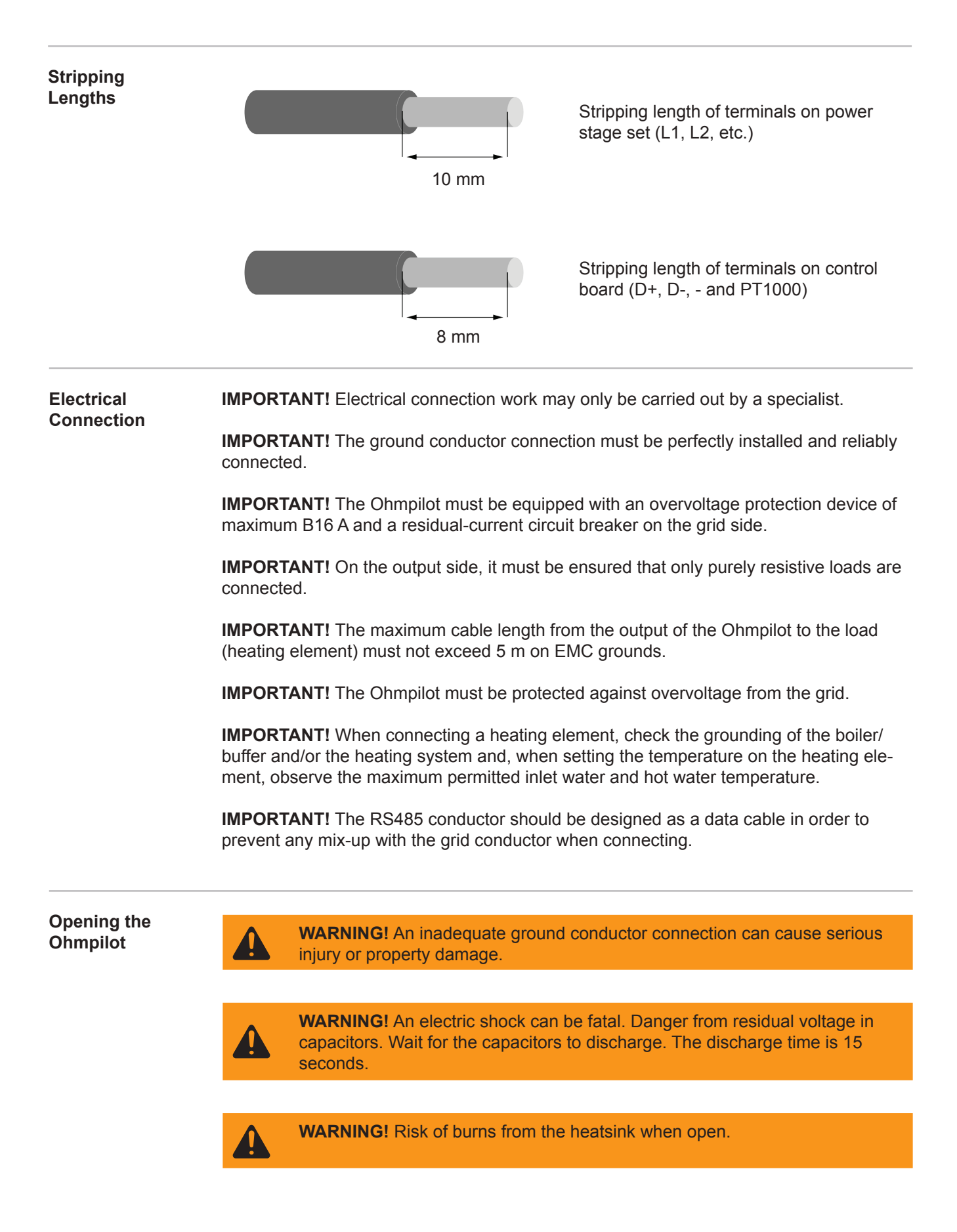

## 1-Phase Heating Element up to 3 kW

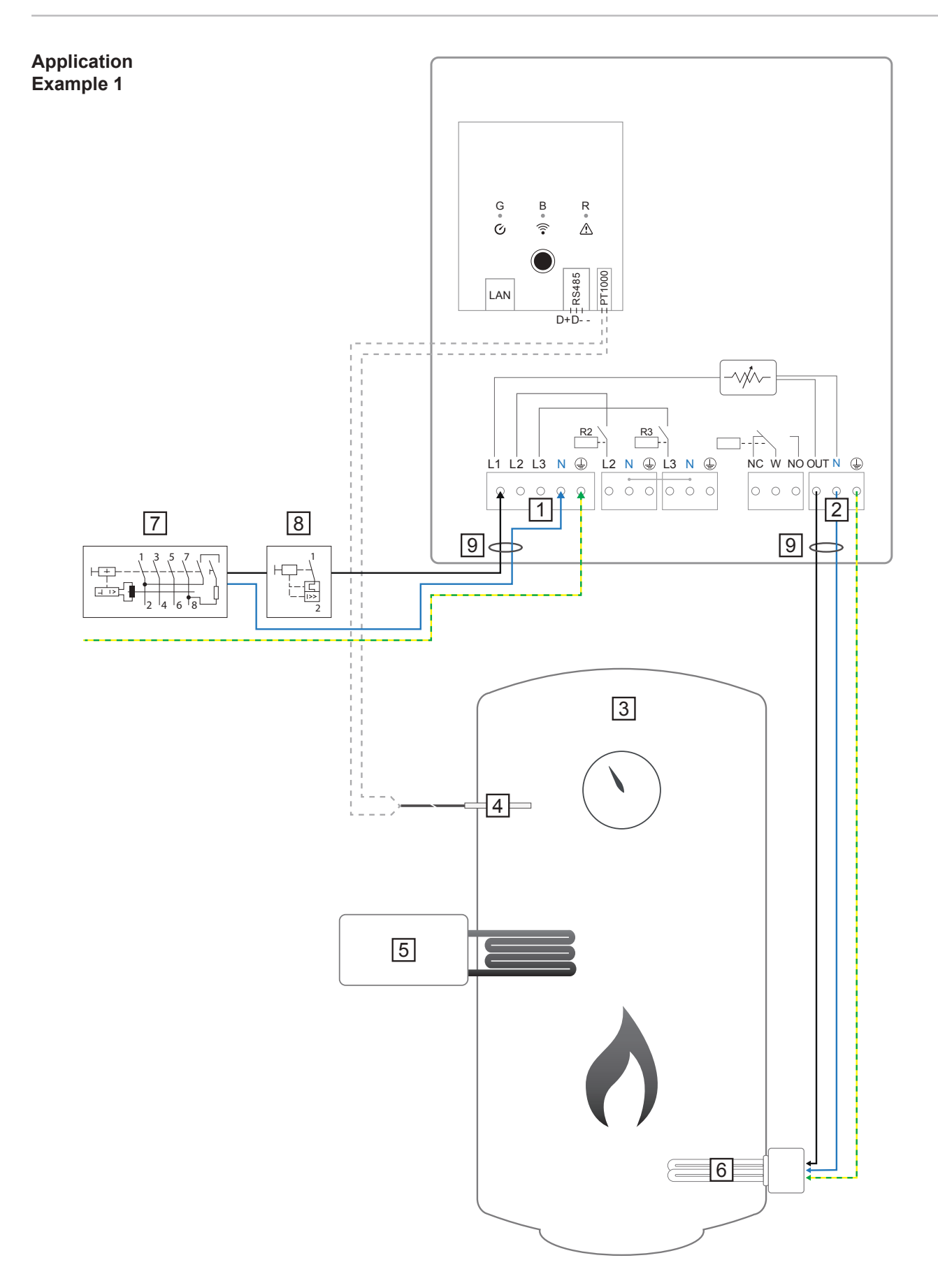

**IMPORTANT!** Plug & Play - With this application, no further settings are necessary following successful connection to the inverter.

|                           | Input - grid supply 1x 230 VSpring balancer 1.5 - 2.5 mm²                                                                                                    | 5 External source (e.g. gas-fired heating)                                                                                                    |
|---------------------------|----------------------------------------------------------------------------------------------------|----------------------------------------------------------------------------------------------------|
|                           | <b>NOTE!</b> Phase and neutral con-<br>ductors must not be mixed up.<br>Residual current-operated circuit<br>breaker is triggered.                                                   | 6 Heating element (max. 3 kW)                                                                                                    |
|                           | 2 OUTPUT up to 3 kW variable, max.<br>13 A resistive load<br>Spring balancer 1.5 - 2.5 mm <sup>2</sup>                                                                               | 7 Residual-current circuit breaker                                                                                                    |
|                           | 3 Hot water boiler                                                                                                    | 8 Circuit breaker max. B16A                                                                                                    |
|                           | 4 PT1000 temperature sensor                                                                                                    | 9 Ferrite (included in delivery)                                                                                                    |
| Functional<br>Description | The Fronius Smart Meter records the curre<br>data to the Datamanager. By controlling th<br>plus energy that is available to zero. In det<br>the heating element connected to the Ohm | ent power at the feed-in point and transfers the<br>ne Ohmpilot, the Datamanager adjusts any sur-<br>tail, this takes place by continuously adjusting<br>npilot. |
|                           | This means that the surplus energy is used variable manner.                                                                                                    | d up by the heating element in a continuously                                                                                                    |
|                           | If no temperature sensor is fitted, an extern used to ensure the minimum temperature                                                                                                 | nal source (e.g. gas-fired heating) must be is met.                                                                                                    |
|                           | As an alternative, the Ohmpilot can also en<br>temperature sensor must be connected so<br>ture. This may result in electricity being so                                              | nsure the minimum temperature. For this, a that the Ohmpilot can measure the tempera-<br>burced from the grid.                                                   |
|                           | The maximum temperature must be set or                                                                                                    | n the heating element thermostat.                                                                                                    |
|                           | If the heating element does not have a the task as an alternative (see "Optional Settir                                                                                              | ermostat, the Ohmpilot can also carry out this ngs" section).                                                                                                    |

## 3-Phase Heating Element 900 W up to 9 kW

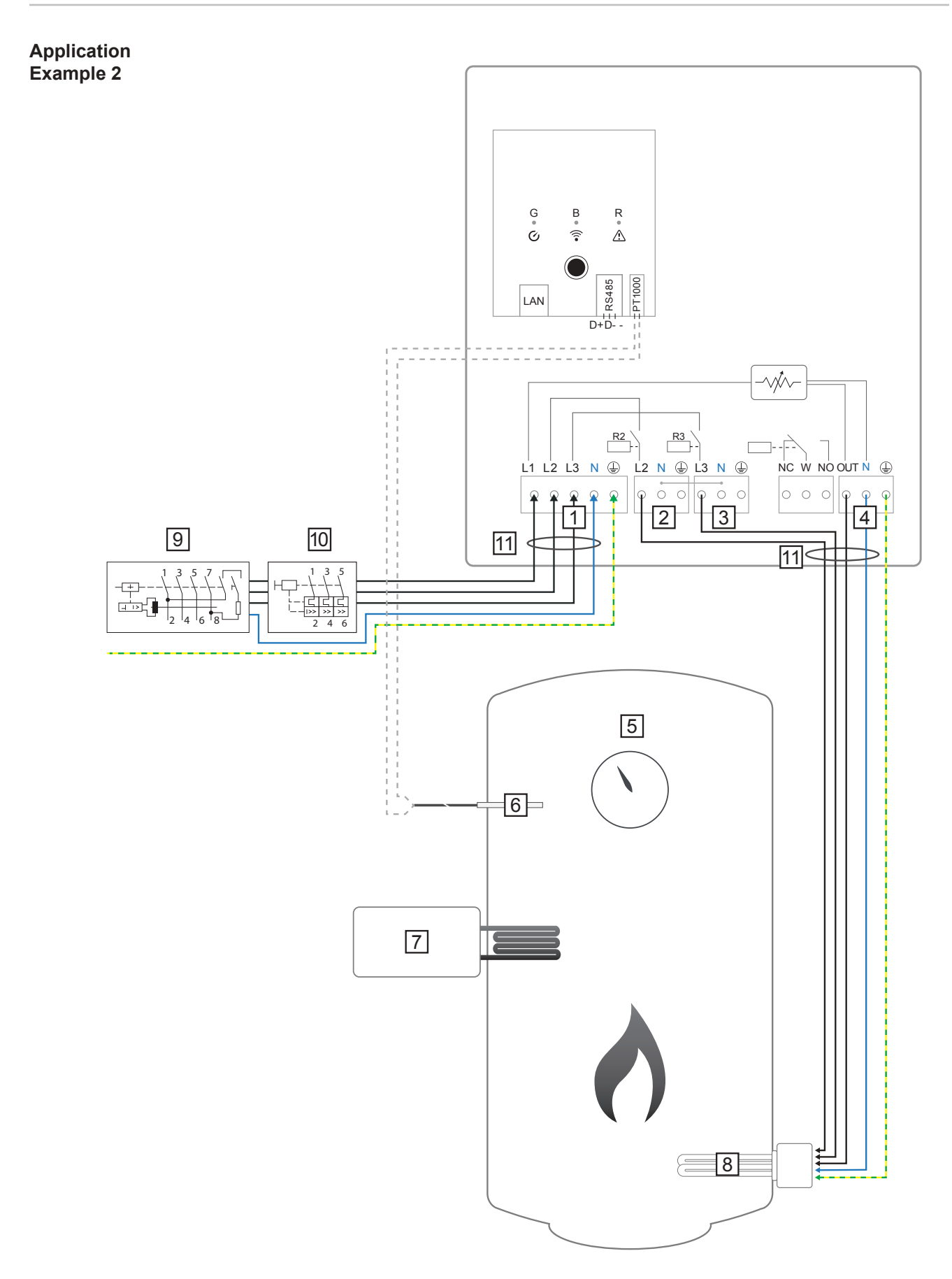

**IMPORTANT!** Plug & Play - With this application, no further settings are necessary following successful connection to the inverter.

|                           | 1 INPUT - grid supply 3x 230 V<br>Spring balancer 1.5 - 2.5 mm <sup>2</sup>                                                                                                    | 6 PT1000 temperature sensor                                                                                                    |
|---------------------------|----------------------------------------------------------------------------------------------------|----------------------------------------------------------------------------------------------------|
|                           | <b>NOTE!</b> Phase and neutral con-<br>ductors must not be mixed up.<br>Residual current-operated circuit<br>breaker is triggered.                                             | 7 External source (e.g. gas-fired heating)                                                                                                    |
|                           | 2 OUTPUT - L2 heating element                                                                                                    | 8 Heating element (max. 9 kW)                                                                                                    |
|                           | 3 OUTPUT - L3 heating element                                                                                                    | 9 Residual-current circuit breaker                                                                                                    |
|                           | 4 OUTPUT up to 3 kW variable, max.<br>13 A resistive load<br>Spring balancer 1.5 - 2.5 mm <sup>2</sup>                                                                         | 10 Circuit breaker max. B16A                                                                                                    |
|                           | 5 Hot water boiler                                                                                                    | 11 Ferrite (included in delivery)                                                                                                    |
| Functional<br>Description | The Fronius Smart Meter records the currend data to the Datamanager. By controlling the plus energy that is available to zero. In detathe heating element connected to the Ohm | nt power at the feed-in point and transfers the<br>e Ohmpilot, the Datamanager adjusts any sur-<br>ail, this takes place by continuously adjusting<br>pilot. |

This means that the surplus energy is consumed in a continuously variable manner with the heating element. Depending on the surplus power, the individual phases are switched on or off and the remaining power is consumed at L1. As a result, the heating element output is divided by three.

If no temperature sensor is fitted, an external source (e.g. gas-fired heating) must be used to ensure the minimum temperature is met.

As an alternative, the Ohmpilot can also ensure the minimum temperature. For this, a temperature sensor must be connected so that the Ohmpilot can measure the temperature. This may result in electricity being sourced from the grid.

The maximum temperature must be set on the heating element thermostat.

If the heating element does not have a thermostat, the Ohmpilot can also carry out this task as an alternative (see "Optional Settings" section).

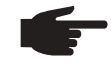

**NOTE!** A heating element with realisation of a neutral conductor is required.

## 1-Phase Heating Element up to 3kW with Heat Pump Control

Application Example 3

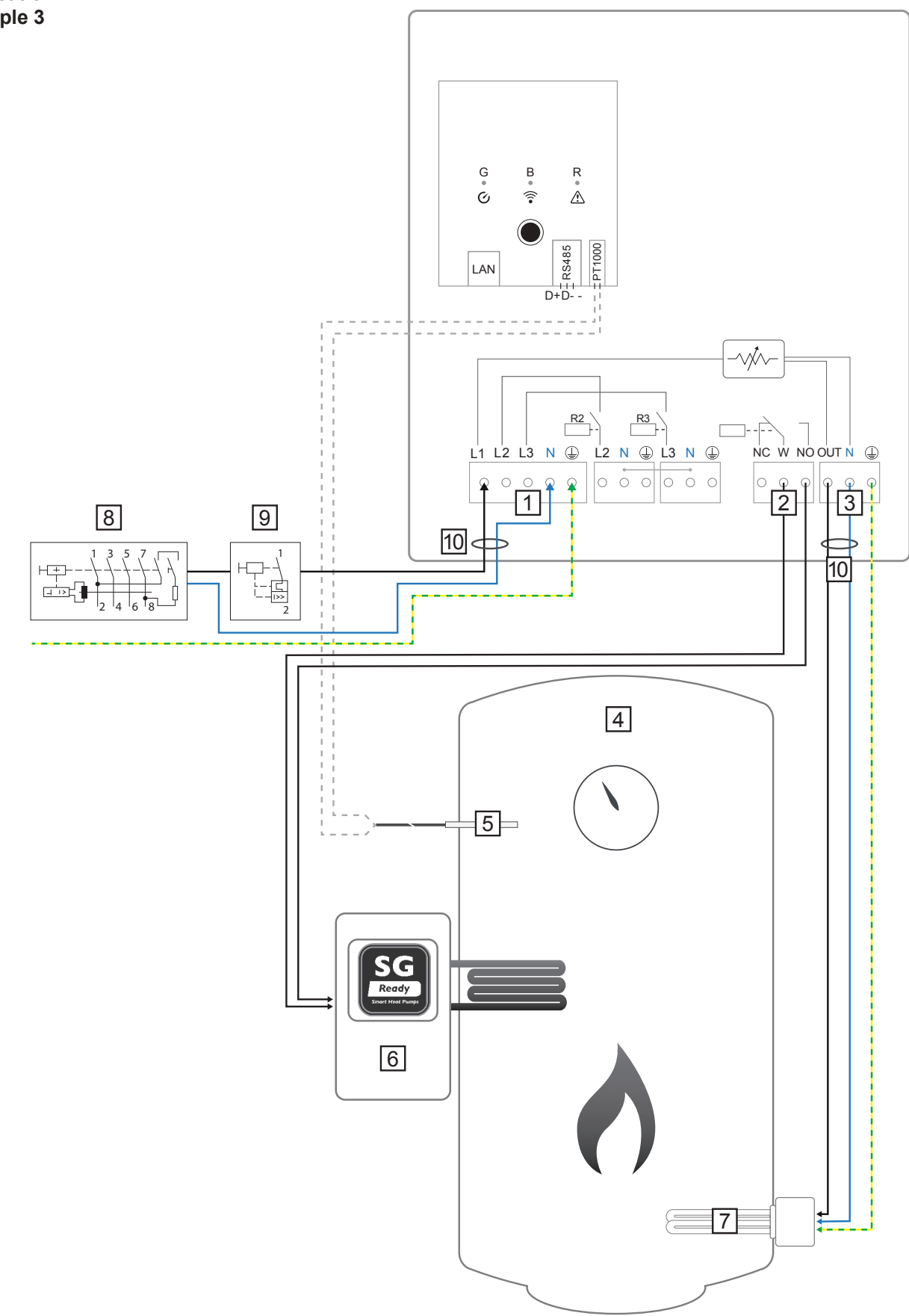

|                           | 1 INPUT - grid supply 1x 230 V<br>Spring balancer 1.5 - 2.5 mm <sup>2</sup>                                                                                                    | 5 PT1000 temperature sensor                                                                                                    |
|---------------------------|----------------------------------------------------------------------------------------------------|----------------------------------------------------------------------------------------------------|
|                           | <b>NOTE!</b> Phase and neutral con-<br>ductors must not be mixed up.<br>Residual current-operated circuit                                                                                                    | 6 Heat pump with SG Ready control input                                                                                                    |
|                           | 2 Multifunctional relay output                                                                                                    | NOTE! The voltage must be at<br>least 15 V and the current at least<br>2 mA, so that the relay contacts<br>do not oxidise                                                                                                    |
|                           | connected, the individual wires<br>must be bound together with a<br>cable tie directly upstream of the                                                                                                    | 7 Heating element (max. 3 kW)                                                                                                    |
|                           | terminal. This prevents any wire<br>making contact with dangerous<br>voltages if it works loose.                                                                                                    | 8 Residual-current circuit breaker                                                                                                    |
|                           | 3 OUTPUT up to 3 kW variable, max.<br>13 A resistive load<br>Spring balancer 1.5 - 2.5 mm <sup>2</sup>                                                                                                    | 9 Circuit breaker max. B16A                                                                                                    |
|                           | 4 Hot water boiler                                                                                                    | 10 Ferrite (included in delivery)                                                                                                    |
| Functional<br>Description | The Fronius Smart Meter records the curre<br>data to the Datamanager. By controlling the<br>plus energy that is available to zero. In det<br>the heating element connected to the Ohm<br>pump.                                                                                                    | ent power at the feed-in point and transfers the<br>e Ohmpilot, the Datamanager adjusts any sur-<br>ail, this takes place by continuously adjusting<br>pilot and by targeted switching on of the heat                                            |
|                           | For activation, the heat pump must have a<br>The heat pump can, for example, be switch<br>to operating status 3 (increased operation)<br>by the relay. However, the heat pump can<br>block) to operating status 2 (normal operat<br>input 1 by the relay.                                                                       | control input (e.g. SG Ready or DSO release)<br>ned from operating status 2 (normal operation)<br>as a result of activation of heat pump input 2<br>also be switched from operating status 1 (DSC<br>ion) as a result of activation of heat pump |
|                           | A description and list of SG Ready heat pu http://www.waermepumpe.de/waermepum                                                                                                    | mps can be found at:<br>pe/qualitaetssicherung/sg-ready-label/                                                                                                    |
|                           | Relatively small surpluses are consumed v<br>able manner. From a certain surplus powe<br>it is more efficient (e.g. COP for hot water p                                                                                                    | vith the heating element in a continuously vari-<br>r, it makes sense to activate the heat pump, as<br>preparation up to 53 °C = 2.5).                                                                                                    |
|                           | <ul> <li>The optimal switching thresholds depend of</li> <li>COP of the heat pump. The higher the heated, the lower the COP</li> <li>Electrical output of the heat pump</li> <li>Feed-in tariff and the costs for purch</li> <li>Reduction of the heat pump's start-upump</li> <li>Thermal losses from the heat pump</li> </ul> | on:<br>he temperature to which the hot water is<br>hasing electricity<br>up cycles = increase in service life of the heat<br>and the pipes                                                                                                    |
|                           | If no temperature sensor is installed, the he<br>ture is maintained. Alternatively, the Ohmp<br>through activation of the heat pump. This n<br>grid.                                                                                                    | eat pump must ensure the minimum tempera-<br>ilot can also ensure the minimum temperature<br>nay result in electricity being sourced from the                                                                                                    |

The maximum temperature must be set on the heating element thermostat and on the

heat pump. If the heating element does not have a thermostat, the Ohmpilot can also carry out this task as an alternative (see "Optional Settings" section).

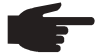

**NOTE!** This function can also be combined with a 3-phase heating element.

|                               | TTINGS             |        |         |   |           |  |
|-------------------------------|--------------------|--------|---------|---|-----------|--|
| Designation                   | Ohmpilot           |        |         |   |           |  |
| HEATER 1                      |                    |        |         |   |           |  |
| <ul> <li>Automatic</li> </ul> | O Manual           |        |         |   |           |  |
| Consumer                      | Single-phase       | \$ Pov | ver (W) |   | 3000      |  |
| Temperature sensor prese      | ent                |        |         |   |           |  |
| HEATER 2                      |                    |        |         |   |           |  |
| Consumer                      | SG Ready heat pump | \$     |         |   |           |  |
| Starting threshold            | Feed-in            | \$     | 3000    | ٢ | Power (W) |  |
|                               | Consuma            |        | 500     |   | Power (M) |  |

- 1. The section "Establishing the Data Connection" describes how you can access the Ohmpilot website.
- 2. Under HEATER 2, select "SG Ready heat pump" as the load
- 3. Under the switch-on threshold, select "Feed-in" and enter the required power in Watts from which the heat pump should be switched on.
- 4. Under the switch-off threshold, select "Purchase" and "Feed-in" and enter the required power in Watts from which the heat pump should be switched off.

#### Example 1:

If you have selected "Purchase" under the switch-off threshold and entered a power of 500 W, the heat pump will be switched off as soon as the power being drawn from the grid exceeds 500 W.

#### Example 2:

If you have selected "Feed-in" under the switch-off threshold and entered a power of 500 W, the heat pump will be switched off as soon as the power being fed in is less than 500 W.

**NOTE!** The heat pump must be connected to the same DSO meter. Between the switch-on and switch-off thresholds, the self-consumption of the heat pump must also be taken into consideration. For example, if the heat pump consumes 3000 Watts of electricity and a hysteresis of 500 Watt must be taken into account, the switch-on threshold can be set to feed-in 3000 Watts and the switch-off threshold to purchase 500 Watts.

## 1-Phase Heating Element up to 3 kW and External source

Application Example 4

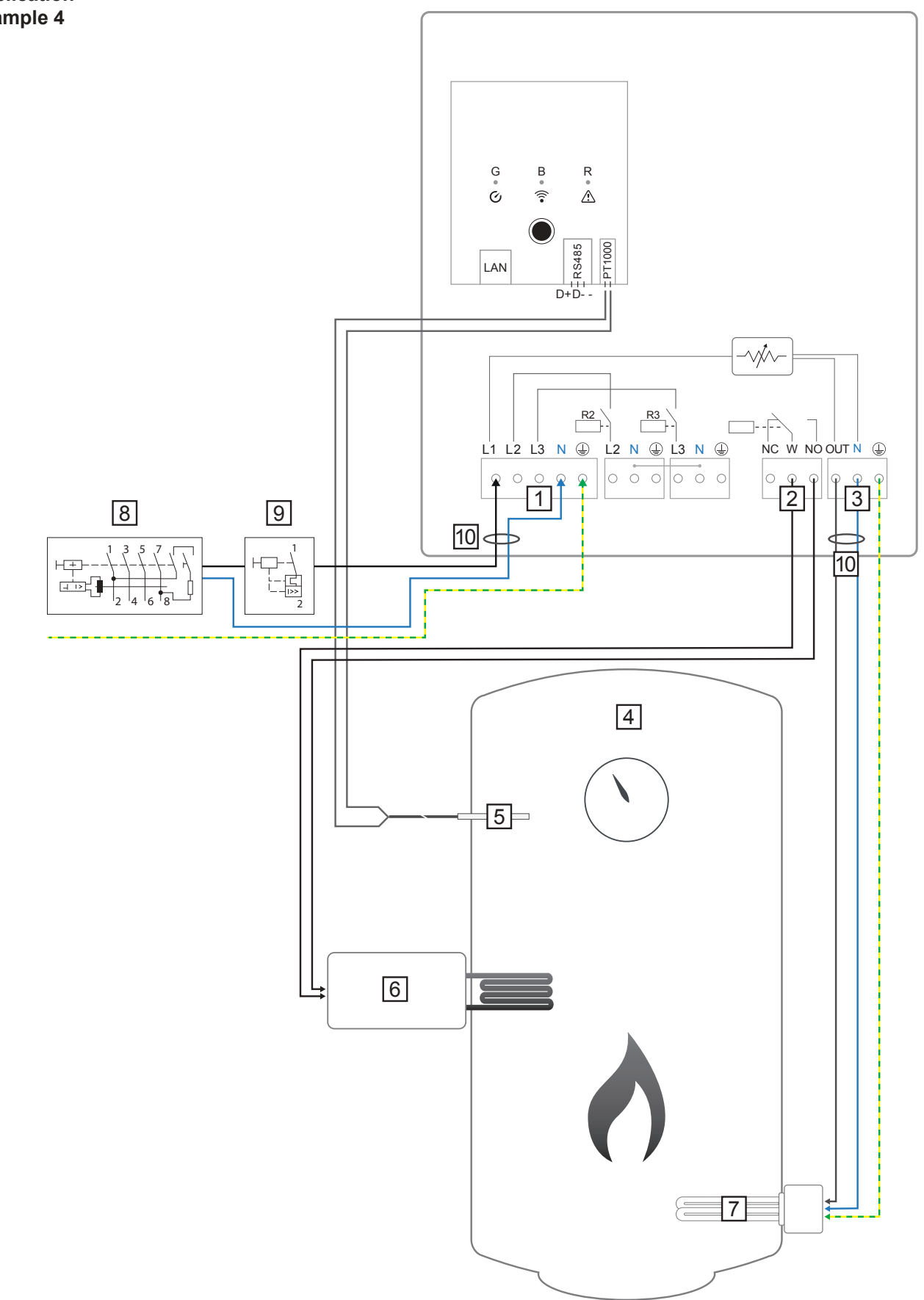

| INPUT - grid supply 1x 230 VSpring balancer 1.5 - 2.5 mm²                                                                                                    | 5 PT1000 temperature sensor                                                                                                    |
|----------------------------------------------------------------------------------------------------|----------------------------------------------------------------------------------------------------|
| <ul> <li>NOTE! Phase and neutral conductors must not be mixed up.<br/>Residual current-operated circuit breaker is triggered.</li> <li>Multifunctional relay output</li> </ul>                                                              | <ul> <li>6 External source (e.g. gas-fired heating)</li> <li>NOTE! The voltage must be at least 15 V and the current at least 2 mA, so that the relay contacts</li> </ul> |
| WARNING! If signal cables are<br>connected, the individual wires<br>must be bound together with a<br>cable tie directly upstream of the<br>terminal. This prevents any wire<br>making contact with dangerous<br>voltages if it works loose. | do not oxidise.          7       Heating element (max. 9 kW)         8       Residual-current circuit breaker                                                             |
| 3 OUTPUT up to 3 kW variable, max.<br>13 A resistive load<br>Spring balancer 1.5 - 2.5 mm <sup>2</sup>                                                                                                    | 9 Circuit breaker max. B16A                                                                                                    |
| 4 Hot water boiler                                                                                                    | 10 Ferrite (included in delivery)                                                                                                    |

## Functional Description

The Fronius Smart Meter records the current power at the feed-in point and transfers the data to the Datamanager. By controlling the Ohmpilot, the Datamanager adjusts any surplus energy that is available to zero. In detail, this takes place by continuously adjusting the heating element connected to the Ohmpilot.

This means that the surplus energy is used up by the heating element in a continuously variable manner.

The temperature is measured by the Ohmpilot. If the temperature falls below the minimum, then an external source (e.g. gas-fired heating) will be activated until the minimum temperature is reached again, so that the Ohmpilot only uses surplus energy and does not draw any energy from the grid.

The maximum temperature must be set on the heating element thermostat.

If the heating element does not have a thermostat, the Ohmpilot can also carry out this task as an alternative (see "Optional Settings" section).

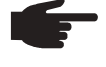

**NOTE!** The heating element is used for switching on and off the legionella prevention.

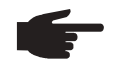

NOTE! This function can also be combined with a 3-phase heating element.

| Desig | nation         |            | Ohi            | mpilot      |    |                           |      |
|-------|----------------|------------|----------------|-------------|----|---------------------------|------|
| HE/   | TER 1          |            |                |             |    |                           |      |
| O Au  | tomatic        |            | O Manual       |             |    |                           |      |
| Consi | umer           |            | Single-phase   |             | \$ | Power (W)                 | 3000 |
| 🛛 Te  | mperature sens | or present |                |             |    | Legionella prevention (h) |      |
| 🖸 Ac  | lapt day curve |            |                |             |    | Maximum temperature       |      |
| Time  | from:          |            | Target tempera | ture:       |    |                           |      |
|       | 06:00          | C          | 45             | ٢           | °C |                           |      |
|       | 11:00          | ©          | 50             | ٢           | °C |                           |      |
| ۵     | 13:00          | ©          | 45             | ٢           | °C |                           |      |
| 0     | 21:00          | C          | 40             | ٢           | °C |                           |      |
| HE/   | TER 2          |            |                |             |    |                           |      |
| Consi | umer           |            | Activate exter | rnal source | \$ |                           |      |
| ons   | umer           |            | Activate exte  | rnal source | \$ |                           |      |

Highlight the field "Adapt day curve"

4. Under "Time from", enter the time from which the minimum temperature should be adjusted, and the specific minimum temperature.

- 5. Under "Target temperature", enter the required temperature.
- 6. Under HEATER 2, select "Activate external source"

#### Example 1:

If you enter 6.00 am under "Time from" and select 45  $^{\circ}$ C as the temperature, the heating will operate from 6.00 am until such time as a temperature of 45  $^{\circ}$ C is reached. The external source (e.g. gas-fired heating) will only be activated if the temperature is below the set value.

## **Two Heating Elements - 3-Phase and 1-Phase**

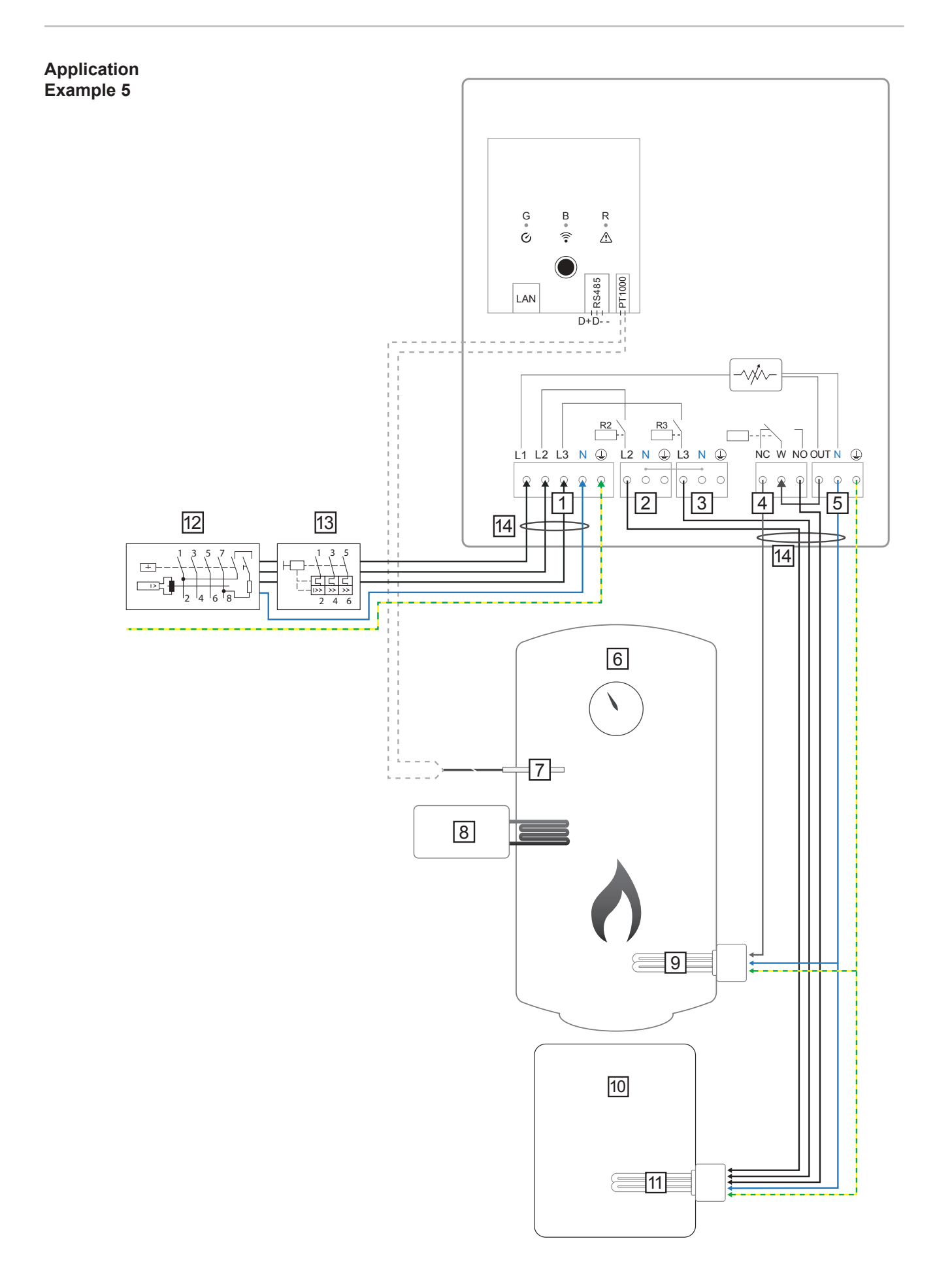

|                           | 1                                                      | INPUT - grid supply 3x 230 V<br>Spring balancer 1.5 - 2.5 mm <sup>2</sup>                                                                                                    | 8                                                                | External source (e.g. gas-fired heating)                                                                                                    |
|---------------------------|--------------------------------------------------------|----------------------------------------------------------------------------------------------------|------------------------------------------------------------------|----------------------------------------------------------------------------------------------------|
|                           |                                                        | <b>NOTE!</b> Phase and neutral con-<br>ductors must not be mixed up.<br>Residual current-operated circuit<br>breaker is triggered.                                                                                                    | 9                                                                | Heating element 1 (max. 3 kW)                                                                                                    |
|                           | 2                                                      | OUTPUT - L2 heating element                                                                                                    | 10                                                               | Buffer                                                                                                    |
|                           | 3                                                      | OUTPUT - L3 heating element                                                                                                    | 11                                                               | Heating element 2 (max. 9 kW)                                                                                                    |
|                           | 4                                                      | Multifunctional relay output                                                                                                    | 12                                                               | Residual-current circuit breaker                                                                                                    |
|                           | 5                                                      | OUTPUT up to 3 kW variable, max.<br>13 A resistive load<br>Spring balancer 1.5 - 2.5 mm <sup>2</sup>                                                                                                    | 13                                                               | Circuit breaker max. B16A                                                                                                    |
|                           | 6                                                      | Hot water boiler                                                                                                    | 14                                                               | Ferrite (included in delivery)                                                                                                    |
|                           | 7                                                      | PT1000 temperature sensor                                                                                                    |                                                                  |                                                                                                    |
| Functional<br>Description | Many<br>the b<br>phote<br>and t<br>store               | y heating systems consist of a boiler and<br>puffer and a control system charging the<br>ovoltaic systems, the Ohmpilot is also ca<br>then the buffer, so that the maximum an<br>ed.                                                                                                    | d a buf<br>hot wa<br>apable<br>nount o                           | fer, with the central heating supplying<br>ater boiler via a pump. As with thermal<br>of heating the hot water boiler first<br>f photovoltaic surplus energy can be                                                                                     |
|                           | The<br>data<br>plus<br>the h                           | Fronius Smart Meter records the curren<br>to the Datamanager. By controlling the<br>energy that is available to zero. In detai<br>neating element connected to the Ohmp                                                                                                    | t powe<br>Ohmpi<br>I, this ta<br>ilot.                           | r at the feed-in point and transfers the<br>lot, the Datamanager adjusts any sur-<br>akes place by continuously adjusting                                                                                                    |
|                           | For t<br>activ<br>boile<br>varia                       | his application, two heating elements ar<br>ation of the first heating element (9). Or<br>r (6) has been reached is the second he<br>ble manner, so that the remaining energ                                                                                                    | e insta<br>Ily once<br>eating e<br>gy can,                       | lled, with preference being given to<br>e the maximum temperature in the<br>element activated in a continuously<br>for example, be stored in a buffer.                                                                                                  |
|                           | If no<br>atten<br>sens<br>temp<br>to sw                | temperature sensor is connected to the<br>npts to output energy via the first heatin<br>or is present, the device switches back<br>perature difference of 8 °C is reached (con-<br>vitch-over).                                                                                                    | Ohmp<br>g elem<br>to the f<br>ompare                             | ilot, after 30 minutes the Ohmpilot<br>ent once again. If a temperature<br>first heating element as soon as a<br>ed to the temperature measured prior                                                                                                   |
|                           | This<br>pera<br>energ<br>also<br>main<br>there<br>pera | switching can also be used for layering<br>ture is reached in the top part of the boil<br>gy is stored in the lower part of the boile<br>possible to store significantly more ener<br>tained in the top part of the boiler. This<br>efore the amount of energy is rather sma<br>ture difference of, for example, 50 °C ca | in a bo<br>ler usin<br>rgy, as<br>means<br>all. In th<br>in be u | iler/buffer, so that the maximum tem-<br>ing minimal energy and the remaining<br>sing layering in a storage tank, it is<br>a minimum temperature is normally<br>that the temperature difference and<br>he lower part of the boiler, a high tem-<br>sed. |
|                           | Both<br>3-ph                                           | the first and the second heating elemen<br>ase heating elements please refer to ap                                                                                                    | nt can b<br>plicatio                                             | pe 1-phase or 3-phase. For two<br>on example 6. If no temperature                                                                                                    |

sensor is installed, an external source (e.g. gas-fired heating) must ensure the minimum temperature.

As an alternative, the Ohmpilot can also ensure the minimum temperature. This may result in electricity being sourced from the grid. The maximum temperature must be set on the heating element thermostat. If heating element 1 (9) does not have a thermostat, the Ohmpilot can also carry out this task as an alternative (see "Optional settings" section). However, it is imperative that heating element 2 (11) has a thermostat.

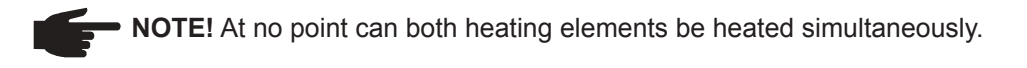

| GENERAL S            | ETTINGS         |           |        |
|----------------------|-----------------|-----------|--------|
| Designation          | Ohmpilot        |           |        |
| HEATER 1             |                 |           |        |
| O Automatic          | O Manual        |           |        |
| Consumer             | Single-phase \$ | Power (W) | 3000   |
| Temperature sensor p | resent          |           |        |
| HEATER 2             |                 |           |        |
| Consumer             | Three-phase \$  | Power (W) | 4500 O |

1. The section "Establishing the Data Connection" describes how you can access the Ohmpilot website.

- 2. Under heater 1, select "manual" and "1 or 3-phase", as well as the power of the load.
- 3. Under HEATER 2, select "1 or 3-phase" as the load and the power of the load.

## Two 3-Phase Heating Elements up to 9 kW

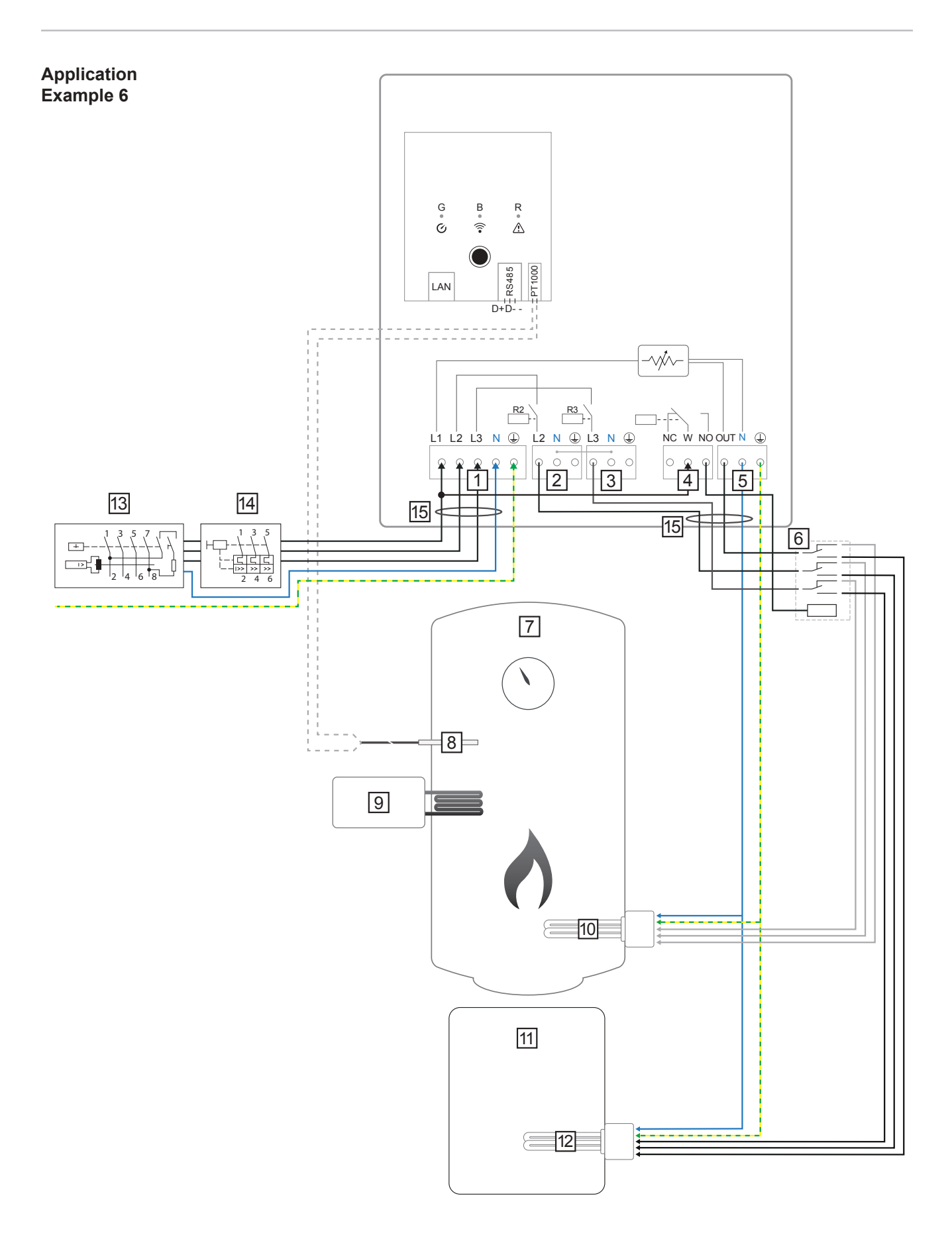

|                           | 1 INPUT - grid supply 3x 230 V<br>Spring balancer 1.5 - 2.5 mm <sup>2</sup>                                                                                                    | 8 PT1000 temperature sensor                                                                                                    |
|---------------------------|----------------------------------------------------------------------------------------------------|----------------------------------------------------------------------------------------------------|
|                           | <b>NOTE!</b> Phase and neutral con-<br>ductors must not be mixed up.<br>Residual current-operated circuit<br>breaker is triggered.                                                                  | 9 External source (e.g. gas-fired heating)                                                                                                    |
|                           | 2 OUTPUT - L2 heating element                                                                                                    | 10 Heating element 1 (max. 9 kW)                                                                                                    |
|                           | 3 OUTPUT - L3 heating element                                                                                                    | 11 Buffer                                                                                                    |
|                           | 4 Multifunctional relay output                                                                                                    | 12 Heating element 2 (max. 9 kW)                                                                                                    |
|                           | 5 OUTPUT up to 3 kW variable, max.<br>13 A resistive load                                                                                                    | 13 Residual-current circuit breaker                                                                                                    |
|                           | 6 Contactor switching                                                                                                    | 14 Circuit breaker max. B16A                                                                                                    |
|                           | 7 Hot water boiler                                                                                                    | 15 Ferrite (included in delivery)                                                                                                    |
| Functional<br>Description | Many heating systems consist of a boiler and<br>the buffer and a control system charging the<br>photovoltaic systems, the Ohmpilot is also<br>and then the buffer, so that the maximum a<br>stored. | nd a buffer, with the central heating supplying<br>e hot water boiler via a pump. As with thermal<br>capable of heating the hot water boiler first<br>mount of photovoltaic surplus energy can be |
|                           | The Fronius Smart Meter records the curre<br>data to the Datamanager. By controlling the<br>plus energy that is available to zero. In deta                                                          | nt power at the feed-in point and transfers the<br>Ohmpilot, the Datamanager adjusts any sur-<br>ail, this takes place by continuously adjusting                                                  |

For this application, two heating elements are installed, with preference being given to activation of the first heating element (10). Only once the maximum temperature in the boiler (7) has been reached is the second heating element (12) activated in a continuously variable manner, so that the remaining energy can, for example, be stored in a buffer.

the heating element connected to the Ohmpilot.

If no temperature sensor is connected to the Ohmpilot, after 30 minutes the Ohmpilot attempts to output energy via the first heating element once again. If a temperature sensor is present, the device switches back to the first heating element as soon as a temperature difference of 8 °C is reached (compared to the temperature measured prior to switch-over).

This switching can also be used for layering in a boiler/buffer, so that the maximum temperature is reached in the top part of the boiler using minimal energy and the remaining energy is stored in the lower part of the boiler. By using layering in a storage tank, it is also possible to store significantly more energy, as a minimum temperature is normally maintained in the top part of the boiler. This means that the temperature difference and therefore the amount of energy is rather small. In the lower part of the boiler, a high temperature difference of, for example, 50 °C can be used.

The switching must be realised by an external contactor. If no temperature sensor is

Ш

installed, an external source (e.g. gas-fired heating) must ensure the minimum temperature.

As an alternative, the Ohmpilot can also ensure the minimum temperature. This may result in electricity being sourced from the grid.

The maximum temperature must be set on the heating element thermostat. If heating element 1 (10) does not have a thermostat, the Ohmpilot can also carry out this task as an alternative (see "Optional settings" section). However, it is imperative that heating element 2 (12) has a thermostat.

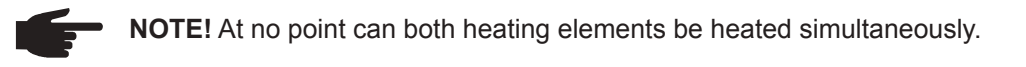

| GENERAL S                     | ETTINGS     |           |        |
|-------------------------------|-------------|-----------|--------|
| Designation                   | Ohmpilot    |           |        |
| HEATER 1                      |             |           |        |
| <ul> <li>Automatic</li> </ul> | O Manual    |           |        |
| Consumer                      | Three-phase | Power (W) | 3000   |
| Temperature sensor p          | resent      |           |        |
| HEATER 2                      |             |           |        |
| Consumer                      | Three-phase | Power (W) | 3000 C |

1. The section "Establishing the Data Connection" describes how you can access the Ohmpilot website.

2. Under HEATER 2, select "3-phase" as the load and the power of the load.

## **Establishing the Data Connection**

Possible Communication Channels The data connection is primarily required so that the inverter or Datamanager can share default values with the Ohmpilot. For some applications, however, it is also necessary to implement settings via the Ohmpilot website.

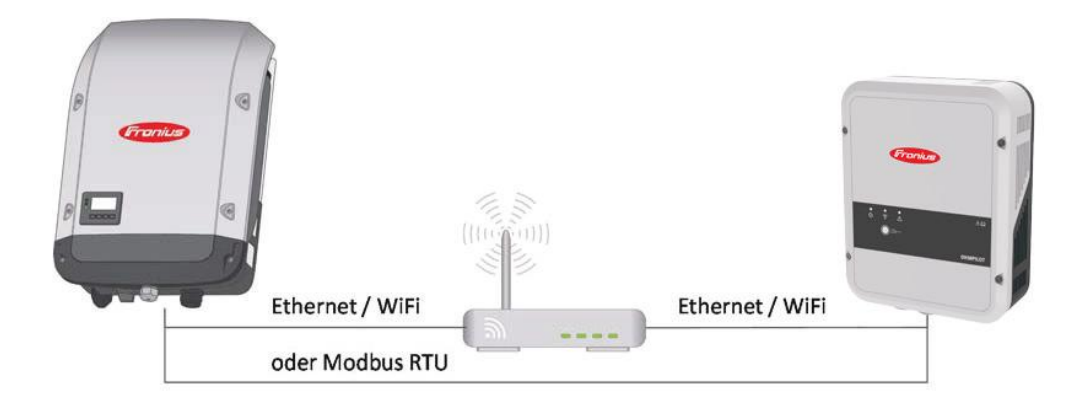

There are 3 possible communication channels:

- Modbus RTU (via RS 485)
- LAN (Ethernet)
- WLAN

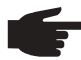

**NOTE!** The Datamanager 2.0 must have software version 3.8.1-x or a later version installed.

#### Establishing a Connection via Modbus RTU

- 1. Connect the bus cabling (B) to the Ohmpilot. (The bus cabling is carried out in parallel via the TX+, TX- and GND cables with the Fronius Smart Meter and the Fronius inverter or Datamanager 2.0).
- 2. Terminate the RS485 bus with a resistance at the first and last device. The resistance can be activated on the Ohmpilot using DIP switch number 5. See (A).
- The Modbus address can be set using numbers 1-3. Default address: 40 (For future applications, the Modbus address can be changed using the DIP switches on the Ohmpilot.)

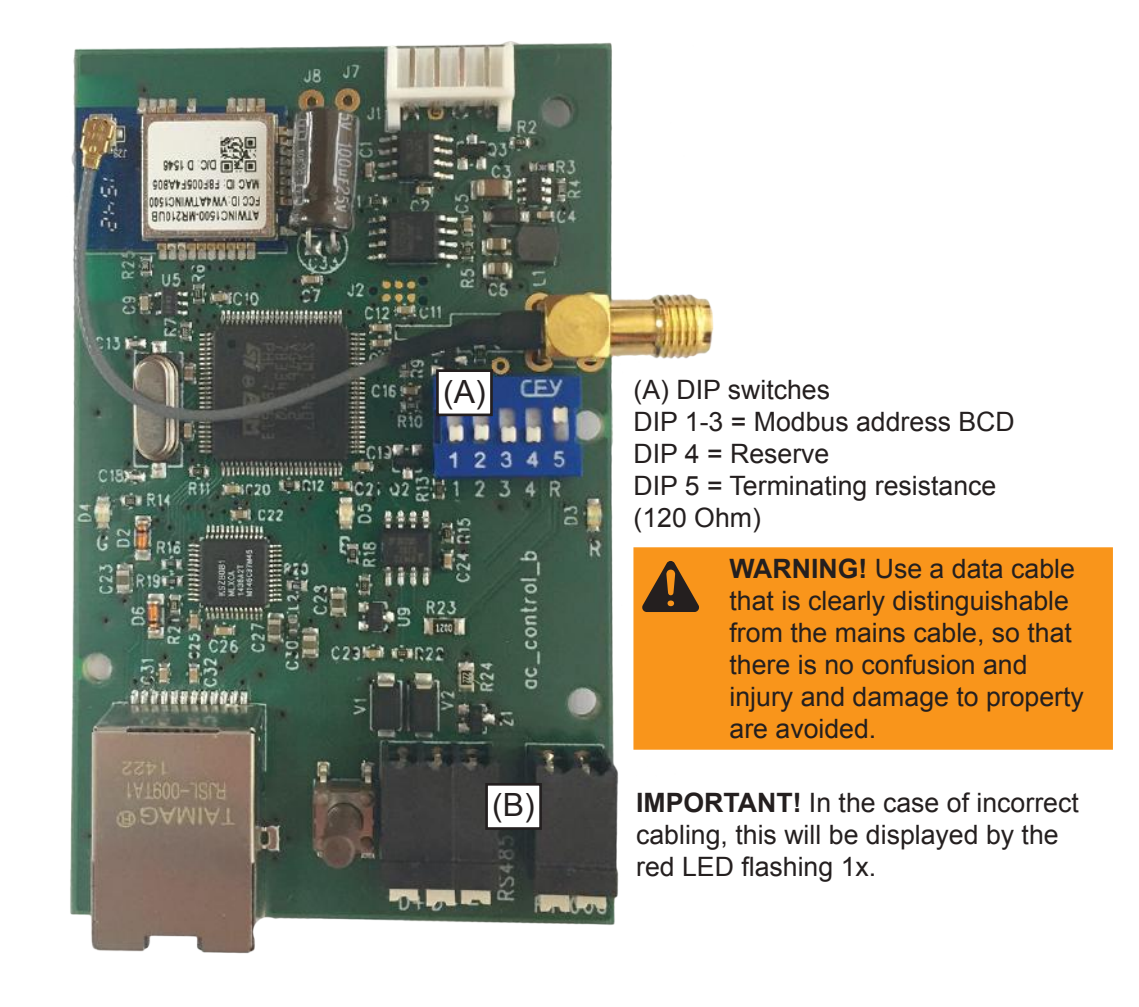

| Fronius Smart Meter<br>INPUT<br>(1) (3) (4) (6) (7) (9) (1) | OUTPUT<br>RS 485<br>Rx / Tx GND<br>+<br>(A) (B) (C) |            | DT/PE | Da | Frontitam<br>2 | nius<br>anag<br>.0 | jer | Froi<br>Dhm | nius<br>pilo | )<br>ot | 1 2 3 | 4 5 | 120 | 0Ω |  |  |
|-------------------------------------------------------------|-----------------------------------------------------|------------|-------|----|----------------|--------------------|-----|-------------|--------------|---------|-------|-----|-----|----|--|--|
|                                                             | 1                                                   | <u>20Ω</u> |       |    |                |                    |     |             |              |         |       |     |     |    |  |  |

|                                         | In order<br>opened a<br>1. Press<br>WLAN ac<br>for availa<br>2. Activa<br>3. Enter<br>Alternativ<br>the netwo                                                                                                    | to impleme<br>as follows<br>the button c<br>ccess point is<br>ble WLAN n<br>te the "Ohm<br>the website<br>ely, the Fror<br>ork. | nt various<br>on the Ohm<br>s active (30<br>etworks is o<br>pilot" WLAt<br>http://192.1<br>hius Solar.w                                                                                           | settings, the<br>bilot 2x. The b<br>minutes). Bef<br>carried out.<br>N network on y<br>68.250.181 of<br>beb app can al | WLAN connection<br>lue LED flashes (<br>fore the access per<br>your smart device<br>http://ohmpilotW<br>so be used to sea | on must briefl<br>(twice) for as lo<br>oint is opened,<br>or PC.<br>/.local in the bro<br>arch for the Oh | <b>y be</b><br>ing as the<br>a search<br>owser.<br>impilot in |
|-----------------------------------------|----------------------------------------------------------------------------------------------------|----------------------------------------------------------------------------------------------------|----------------------------------------------------------------------------------------------------|----------------------------------------------------------------------------------------------------|----------------------------------------------------------------------------------------------------|----------------------------------------------------------------------------------------------------|---------------------------------------------------------------|
|                                         | F                                                                                                    | NOTE! In n<br>ohmpilotW.                                                                                                    | etworks wit<br><dns- suff<="" th=""><th>n a DNS suffix<br/>ix&gt;. E.g. http:/</th><th>κ, the Ohmpilot ca<br/>/ohmpilotW.froniυ</th><th>an be reached a<br/>us.com</th><th>at http://</th></dns-> | n a DNS suffix<br>ix>. E.g. http:/                                                                                     | κ, the Ohmpilot ca<br>/ohmpilotW.froniυ                                                                                   | an be reached a<br>us.com                                                                                 | at http://                                                    |
|                                         | 4. Impler                                                                                                    | nent the set                                                                                                    | tings.                                                                                                    |                                                                                                    |                                                                                                    |                                                                                                    |                                                               |
| Establishing a<br>Connection via<br>LAN | As standard, the Ohmpilot obtains its IP address automatically from the DHCP server, meaning that no settings are generally necessary.<br>The inverter automatically searches for the Ohmpilot, with the search process taking up to 5 minutes. If the red LED is unlit and the green LED is flashing, the Ohmpilot is working correctly. |                                                                                                    |                                                                                                    |                                                                                                    |                                                                                                    |                                                                                                    |                                                               |
|                                         | A static IF                                                                                                    | P address ca                                                                                                    | an be assigi                                                                                                    | ned to the Ohr                                                                                                    | mpilot via the wet                                                                                                    | o interface.                                                                                              |                                                               |
| Fronius                                 | OHMPILO                                                                                                    | t general                                                                                                    | NETWORK                                                                                                    |                                                                                                    |                                                                                                    | E                                                                                                    | EN                                                            |
| SET UP                                  | NETWO                                                                                                    | RK                                                                                                    |                                                                                                    |                                                                                                    |                                                                                                    |                                                                                                    |                                                               |
| LAN                                     |                                                                                                    |                                                                                                    |                                                                                                    |                                                                                                    |                                                                                                    |                                                                                                    |                                                               |
| Get address                             |                                                                                                    | <ul> <li>Static</li> </ul>                                                                                                    | O Dynamic                                                                                                    |                                                                                                    |                                                                                                    |                                                                                                    |                                                               |
| IP address                              |                                                                                                    | 192.168.1.16                                                                                                    |                                                                                                    |                                                                                                    |                                                                                                    |                                                                                                    |                                                               |
| Subnet mask                             |                                                                                                    | 255.255.255.0                                                                                                    |                                                                                                    |                                                                                                    |                                                                                                    |                                                                                                    |                                                               |
| Gateway                                 |                                                                                                    | 192.168.1.1                                                                                                    |                                                                                                    |                                                                                                    |                                                                                                    |                                                                                                    |                                                               |
| Save                                    |                                                                                                    |                                                                                                    |                                                                                                    |                                                                                                    |                                                                                                    |                                                                                                    |                                                               |

1. Open the website http://ohmpilotL.local. Alternatively, the IP address assigned by the DHCP server can also be read off. Almost every router displays the devices connected to it (its clients) on its web interface. Apps such as Fing can also help to find the IP address that has been assigned automatically. Alternatively, the Fronius Solar.web app can also be used to search for the Ohmpilot in the network.

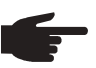

**NOTE!** In networks with a DNS suffix, the Ohmpilot can be reached at http://ohmpilotL.<DNS suffix>. E.g. http://ohmpilotL.fronius.com

In order to configure the IP address manually, the "static" option must be selected. Then enter the IP address required.

The Ohmpilot can then be reached at http://ohmpilotL.local or at the fixed IP address assigned.

39

ЫN

# Establishing a Connection via WLAN There are two options for connecting the Ohmpilot to an existing WLAN network: Connecting via WPS (WiFi Protected Setup) 1. Press the button on the Ohmpilot 1x. The blue LED flashes (once) for as long as the WPS is active. 2. Press the WPS button on the router within 2 minutes.

3. If the blue LED on the Ohmpilot is now lit steadily, the connection to the network was successful.

4. The inverter automatically searches for the Ohmpilot, with the search process taking up to 5 minutes. If the red LED is unlit and the green LED is flashing, the Ohmpilot is working correctly.

| Froniu         | OHMPILOT  | GENERAL | NETWORK |                                                        |              | EN                          |
|----------------|-----------|---------|---------|--------------------------------------------------------|--------------|-----------------------------|
| SET U          | IP NETWOR | к       |         |                                                        |              |                             |
| $^{\circ}$ LAN |           |         |         | • WLAN                                                 |              |                             |
|                |           |         |         | Networks found<br>Select network<br>WLAN_01==> Signal: | -50, sec:wpa | 0                           |
|                |           |         |         | Get address                                            | ⊖ Static     | <ul> <li>Dynamic</li> </ul> |
|                |           |         |         | IP address                                             | 0.0.0.0      |                             |
|                |           |         |         | Save & Connect                                         |              |                             |

## Connecting via access point and manual configuration of the WLAN Settings

- Press the button on the Ohmpilot 2x. The blue LED flashes (twice) for as long as the WLAN access point is active (30 minutes). Before the access point is opened, a search for available WLAN networks is carried out.
- 2. Activate the "Ohmpilot" WLAN network on your smart device or PC.
- 3. Enter the website http://192.168.250.181 or http://ohmpilotW.local in the browser. Alternatively, the Fronius Solar.web app can also be used to search for the Ohmpilot in the network.
- 4. Select the required network in the WLAN network tab.

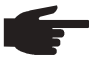

**NOTE!** If the required WLAN network is not listed, end access point mode by pressing the button again and repeat the process.

- 5. Click "Save & Connect", and enter the WLAN password.
- 6. If the blue LED on the Ohmpilot is now lit steadily, the connection to the network was successful.
- 7. The inverter automatically searches for the Ohmpilot, with the search process taking up to 5 minutes. If the red LED is unlit and the green LED is flashing, the Ohmpilot is working correctly.

**IMPORTANT!** When the access point is opened, it is not possible to scan the WLAN networks.

A static IP address can be assigned to the Ohmpilot via the web interface.

The Ohmpilot can then be reached at http://ohmpilotW.local or at the fixed IP address assigned. Alternatively, the Fronius Solar.web app can also be used to search for the Ohmpilot in the network.

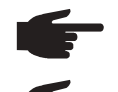

**NOTE!** Only one device can connect to the Ohmpilot.

**NOTE!** In networks with a DNS suffix, the Ohmpilot can be reached at http://ohmpilotW.<DNS- Suffix>. E.g. http://ohmpilotW.fronius.com

## **Status Indication on Web Interface**

| Of Million Contraction                                                                                                    |                                                                                                    |                                                     |                          |  |  |
|----------------------------------------------------------------------------------------------------|----------------------------------------------------------------------------------------------------|-----------------------------------------------------|--------------------------|--|--|
| -                                                                                                    |                                                                                                    | C                                                   |                          |  |  |
| ОК                                                                                                    | 26.7 °C                                                                                                    | 0 W                                                 |                          |  |  |
| STATUS                                                                                                    | TEMPERATURE                                                                                                    | HEATING OUTPUT                                      |                          |  |  |
| HEATER 2 🛞                                                                                                    | HEATING ELEMENT L2 🛞                                                                                                    | HEATING ELEMENT L3 🛞                                | _                        |  |  |
| MODEL:<br>SERIAL NUMBER:<br>SOFTWARE VERSION:<br>PCB VERSION CONTR.:                                                             | Ohmpilot<br>12345678<br>4000000055<br>4000000003                                                                                                    |                                                     |                          |  |  |
| PCB VERSION CHOP:<br>BOOTLOADER:<br>COPROCESSOR BOOTLDR:<br>COPROCESSOR:<br>WIFI VERSION:<br>LAN IP ADDRESS:<br>LAN SUBNET MASK: | 65535<br>210<br>1<br>17<br>190502<br>192.168.1.31<br>255.255.255.0                                                                                                    |                                                     |                          |  |  |
| LAN MAC ADDRESS:<br>WLAN IP ADDRESS:<br>WLAN MAC ADDRESS:<br>RS485 ADDRESS:<br>PAIRING:<br>TIME:<br>CONTROLLER OUTPUT:           | 00:04:A3:80:B4:9B<br>0.0.0.0<br>F8:F0:05:F4:A7:D4<br>47<br>11:00 05.04.2017<br>0 W                                                                                    |                                                     |                          |  |  |
| Status                                                                                                    |                                                                                                    |                                                     |                          |  |  |
| ок                                                                                                    | Ohmpilot is operating in r                                                                                                    | normal mode.                                        |                          |  |  |
| TARGET<br>TEMPERATURE                                                                                                    | Temperature has fallen b                                                                                                    | elow the minimum. Hea                               | iter 1 is heating at 10  |  |  |
| LEGIONELLA PRE-<br>VENTION                                                                                                    | Legionella heating is activ                                                                                                    | ve. Heater 1 is heating                             | at 100%.                 |  |  |
| BOOST<br>ERROR                                                                                                    | The Ohmpilot has been switched to boost mode manually. Heater 1 is heating at 100%.<br>An error has been detected. More information should be read off from Solar Web |                                                     |                          |  |  |
| Temperature                                                                                                    | Current measured tempe temperature sensor is co                                                                                                    | rature. A valid value is onnected.                  | only displayed when      |  |  |
| Heat output                                                                                                    | Current power being use                                                                                                    | d by the Ohmpilot.                                  |                          |  |  |
| Heater 2                                                                                                    | Heater 2 is active. Heater pump or an external sour                                                                                                    | r 2 may be a second he<br>ce (e.g. gas-fired heatir | ating element, a heang). |  |  |
| L2 heating element                                                                                                    | Phase 2 of 3-phase heati                                                                                                    | ng element is active.                               |                          |  |  |
| L3 heating element                                                                                                    | Phase 3 of 3-phase heati                                                                                                    | ng element is active.                               |                          |  |  |

## **Optional Settings**

**IMPORTANT!** The settings described here can be implemented for all of the application examples detailed above. If they are not described for the relevant example, they are not vital.

| Fra   | nius           | OHMPILOT    | GENERAL         | NETWC  | RK |                           |     | EN   |
|-------|----------------|-------------|-----------------|--------|----|---------------------------|-----|------|
| GE    | NERAL          | SETTIN      | IGS             |        |    |                           |     |      |
| Desig | nation         |             | Ohm             | ipilot |    |                           |     |      |
| HEA   | TER 1          |             |                 |        |    |                           |     |      |
| O Au  | tomatic        |             | Manual          |        |    | Measure heating element   | C   | )    |
| Consi | umer           |             | Three-phase \$  |        |    | Power (W)                 | 300 | 00   |
| 🛛 Te  | mperature sens | sor present |                 |        |    | Legionella prevention (h) | 16  | 8    |
| 🖸 Ad  | lapt day curve |             |                 |        |    | Maximum temperature       | 60  | © °C |
| Time  | from:          |             | Target temperat | ure:   |    |                           |     |      |
| ۵     | 05:00          | ©           | 10              | ٢      | °C |                           |     |      |
| ۵     | 16:00          | ©           | 45              | 0      | °C |                           |     |      |
|       | 18:00          | G           | 10              | ٢      | °C |                           |     |      |
| -     | 03:00          | O           | 45              | 0      | °C |                           |     |      |

Manual Settings HEATER 1

- You can also set the power of HEATER 1 manually.
- 1. To do this, select the "manual" field.
- 2. Select whether it is a 1-phase or 3-phase load.
- 3. Enter the power of the load in Watts.

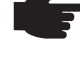

**NOTE!** In the case of applications with a 1-phase and a 3-phase heating element, it is not possible for the Ohmpilot to measure heating element 1 automatically due to the cabling. In this case, the configuration must be carried out manually.

#### Activating Legionella Prevention

- When the legionella prevention system is activated, the hot water is heated to 60 °C at a set interval.
- 1. Highlight the field "Temperature sensor present"
- 2. Highlight the field "Legionella prevention (h)"
- 3. Enter the cycle for the legionella prevention.

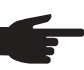

**NOTE!** If the boiler is operated at a temperature <60 °C for a relatively long period of time and no hygienic storage tank is being used, measures must be taken to kill the legionella bacteria. For private use, it is recommended to implement legionella prevention at least once a week (168 hours). In the case of a large hot water storage tank and/or a comparatively low consumption of hot water, legionella prevention should be carried out regularly. A PT1000 temperature sensor is required for this function and can be sourced from Fronius under item number 43,0001,1188.

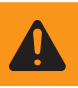

WARNING! No guaranteed legionella prevention.

Adapting the Day This function ensures that a required temperature is not undercut. If there is not sufficient Curve surplus power available, the external source will be started up, if activated, or otherwise electricity will be drawn from the grid in order to ensure a minimum temperature. Up to four time periods can be defined so that, for example, higher hot water temperatures are only certain to be available at night, but more potential is possible for the surplus during the day due to the fact that a lower target temperature is selected. 1. Highlight the field "Temperature sensor present" 2. Highlight the field "Adapt day curve" 3. Under "Time from", enter the time from which the Ohmpilot should start to heat to the new target temperature. This target temperature is valid until the next entry. **NOTE!** One entry is valid for the whole day. 4. Under "Target temperature", enter the required final temperature. NOTE! If heater 1 is the primary heat source, the day curve must in all cases be adapted to ensure the required minimum temperature. A PT1000 temperature sensor is required for this function and can be sourced from Fronius under item number 43,0001,1188. The position of the temperature sensor in the boiler should be chosen so that sufficient hot water is available. However, it must in all cases be installed above the heating element/external source. Example: 05:00 10°C=> After showers, the hot water will only be produced with surplus energy 16:00 45°C=> If there was not sufficient excess energy, the water will be heated 18:00 10°C=> After showers, no more heating should occur, thus minimizing heating losses 03:00 45°C=> Water will be warmed so that it is ready for showers at 6am Temperature If heater 1 does not have a configurable thermostat, this function can be used to limit the Limitation temperature. 1. Highlight the field "Temperature sensor present" 2. Highlight the field "Temperature limitation" 3. Enter the maximum temperature (e.g. 60 °C). **NOTE!** This function is only possible for heater 1. If a second heating element is in use as heater 2, this must have a thermostat. A PT1000 temperature sensor is required for this function and can be sourced from Fronius under item number 43,0001,1188. The temperature sensor should be installed just above the heating element, so that the cold water flowing in is immediately heated up again and the maximum storage amount is therefore used.

#### Sending of Errors

- Errors are saved in the Datamanager 2.0 and can be sent via Solar Web.
- Possible error outputs (as of 07/12/2015):

| Code              | Description                                                                                                 | Cause                                                                                                    | Solution                                                                                                    |
|-------------------|----------------------------------------------------------------------------------------------------|----------------------------------------------------------------------------------------------------|----------------------------------------------------------------------------------------------------|
| 906               | Heating element 1 faulty - short circuit L1                                                                 | The load on L1 is higher than 3 kW. Short circuit on L1.                                                                                                    | Check heating element 1.<br>Check wiring.                                                                                                    |
| 907<br>908        | HE 1 - overload on L2<br>HE 1 - overload on L3                                                              | Current on L2 is greater than 16 A.<br>Current on L3 is greater than 16 A.                                                                                                    | Check HE 1 and replace if necessary.                                                                                                    |
| 909<br>910<br>911 | HE 1 faulty - L1 highly resistive<br>HE 1 faulty - L2 highly resistive<br>HE 1 faulty - L3 highly resistive | No current flowing through L1/L2/<br>L3. L1/L2/L3 of HE 1 faulty. Phase<br>L1/L2/L3 interrupted.                                                                                          | Check L1/L2/L3. Check L1/<br>L2/L3 connections.                                                                                                 |
| 912               | HE 2 faulty -<br>short circuit L1                                                                           | The load on L1 is higher than 3 kW. Short circuit on L1.                                                                                                    | Check HE 2.<br>Check wiring.                                                                                                    |
| 913<br>914        | HE 2 - overload on L2<br>HE 2 - overload on L3                                                              | Current on L2 greater than 16 A.<br>Current on L3 greater than 16 A.                                                                                                    | Check HE2 and replace if necessary.                                                                                                    |
| 915<br>916<br>917 | HE 2 faulty - L1 highly resistive<br>HE 2 faulty - L2 highly resistive<br>HE 2 faulty - L3 highly resistive | No current flowing through L1/L2/<br>L3. L1/L2/L3 of HE 2 faulty. Phase<br>L1/L2/L3 interrupted.                                                                                          | Check L1/L2/L3. Check L1/<br>L2/L3 connections.                                                                                                 |
| 918<br>919        | Relay 2 faulty<br>Relay 3 faulty                                                                            | Relay R2/R3 sticking.                                                                                                    | Replace Ohmpilot.                                                                                                    |
| 920               | TS short circuit                                                                                            | TS input resistance less than 200<br>Ohm. No PT1000 TS connected.<br>TS faulty.                                                                                                    | Check cable and connections on TS cable. Replace TS.                                                                                            |
| 921               | TS not connected or faulty                                                                                  | No TS connected<br>(Input resistance greater than<br>2000 Ohm). TS is activated<br>(should be deactivated). TS cable<br>faulty. TS faulty. No PT1000 TS<br>connected.                     | Connect TS to device. Deac-<br>tivate TS via the website (if<br>no sensor is required). Check<br>TS cable. Replace TS.                          |
| 922               | 60 °C for legionella prevention could not be achieved within 24 hours.                                      | ES is switched off/faulty. (922<br>only). TS was incorrectly installed.<br>Heating system is incorrectly                                                                                  | Switch on ES (922 only).<br>Install TS above the HE (in<br>protective tube). Deactivate                                                         |
| 923               | Target temperature could not<br>be achieved within 5 hours                                                  | dimensioned (excessive hot water consumption, etc.) HE/TS faulty.                                                                                                    | legionella prevention via the website. Replace HE/TS.                                                                                           |
| 924               | ES could not achieve target temperature within 5 hours.                                                     | ES switched off/faulty. ES not con-<br>nected to Ohmpilot. TS incorrectly<br>installed. Heating system incor-<br>rectly dimensioned (excessive hot<br>water consumption, etc.) TS faulty. | Switch on ES. Connect ES<br>to relay 1. Install TS above<br>the heat battery of the ES.<br>Check the target temperature<br>setting. Replace TS. |

HE=Heating element TS=Temperature sensor I=Inverter ES=External source (e.g. gas-fired heating)

| Code | Description                                                 | Cause                                                                                                    | Solution                                                                                                    |
|------|-------------------------------------------------------------|----------------------------------------------------------------------------------------------------|----------------------------------------------------------------------------------------------------|
| 925  | Time not synchronised                                       | Time not synchronised in the last 24 hours. Router has been switched off/reconfigured.                                                                                                    | Check connection between<br>Ohmpilot and inverter. Switch<br>on router. Check network<br>settings.                                                                                                    |
| 926  | No connection to inverter                                   | No connection between inverter<br>and Ohmpilot. Inverter switched<br>off. Even at night, the Ohmpilot<br>needs a connection to the inverter.<br>Router switched off/faulty/reconfig-<br>ured. Night switch-off function on<br>the inverter activated. Poor WLAN<br>connection from the inverter or<br>Ohmpilot to the router. | Check connection. Switch<br>on inverter. Update software.<br>Switch Ohmpilot and inverter<br>off and on again.<br>The night switch-off function<br>of the inverter must be disa-<br>bled. On the display of the<br>inverter, open the "SETUP/<br>Display settings/Night mode"<br>menu, set the night mode<br>to ON. Switch on the router.<br>Position the WLAN antenna<br>better. Check the network<br>settings. |
| 927  | Ohmpilot overtemperature                                    | Ambient temperature too high<br>(>40 °C). Heating element has too<br>much power. Ventilation slots<br>covered.                                                                                                    | Install Ohmpilot in a cooler<br>location. Use heating element<br>with more reliable power.<br>Uncover ventilation slots.                                                                                                    |
| 928  | Ohmpilot undertemperature                                   | Ambient temperature too low (<0 °C).                                                                                                    | Install Ohmpilot in a warmer<br>location. Installation outdoors<br>is not permitted!                                                                                                    |
|      | Residual current-operated cir-<br>cuit breaker is triggered | N and L mixed up.                                                                                                    | Connect N and L correctly.                                                                                                    |
|      | Ohmpilot is not using any surplus                           | Thermostat on the heating element<br>has switched off. Safety thermo-<br>stat (STC) on the heating element<br>has been triggered.                                                                                                    | Wait until the thermostat<br>switches on again. Reset the<br>safety thermostat.                                                                                                    |
|      | Ohmpilot is using only part of the surplus power            | Heating element power is lower than surplus power.                                                                                                    | Select a larger heating ele-<br>ment where necessary.                                                                                                    |
|      | Power at the feed-in point is not always adjusted to 0      | Load and generation fluctuations require a few seconds to settle down.                                                                                                    |                                                                                                    |
|      | After switch-on, the green LED makes 2 long flashes         | Thermostat on heating element<br>has switched off. Heating element<br>is not connected                                                                                                    | Briefly turn up the thermostat<br>for the power measurement.<br>Connect the heating element.                                                                                                    |

| Fronius Manufac-<br>turer's Warranty      | Detailed, country-specific warranty terms are available on the internet:<br>www.fronius.com/solar/warranty                                                                                         |
|-------------------------------------------|----------------------------------------------------------------------------------------------------|
| Disposal                                  | If you decide in the future to replace your Ohmpilot, Fronius will take back the old device<br>and arrange for it to be recycled in an appropriate manner.                                         |
| Applicable<br>Standards and<br>Guidelines | <b>CE mark</b><br>The devices comply with all the requisite and relevant standards and guidelines that form part of the relevant EU Directive, and are therefore permitted to display the CE mark. |

## **Technical Data**

| Input Data   | Frequency<br>Nominal voltage<br>Max. input current                                                                                                    | 50 Hz<br>230 V / 400 V<br>1 X 16 A / 3 x 16 A                                                                                                    |
|--------------|----------------------------------------------------------------------------------------------------|----------------------------------------------------------------------------------------------------|
| Interfaces   | Modbus RTU<br>LAN<br>WLAN<br>Temperature sensor                                                                                                    | RS 485, max. 1000 m, screened and twisted<br>Ethernet at least CAT5, screened<br>IEEE 802.11 b/g/n<br>PT1000 (max. 30 m)                                                                    |
| Output Data  | Analogue out 1-phase/3-phase<br>Analogue nominal voltage per phase<br>Analogue out short circuit current<br>Relay out max. current<br>Multifunctional relay out<br>Efficiency during rated operation<br>Consumption during standby    | Continuously variable 0 - 3 / 0 - 9 kW<br>13 A<br>16 A (max. 5 seconds)<br>L2 / L3 16 A (max. 5 seconds)<br>min. 15 V / 2 mA; max. 16 A (max. 5 seconds)<br>at least 98%<br>typically 1.8 W |
| General Data | Dimensions (height x width x depth)<br>Weight<br>Degree of protection<br>Mounting<br>Ambient temperature range<br>Permitted humidity<br>Cooling<br>Storage temperature<br>EMC device class<br>Overvoltage category<br>Pollution level | 340 mm x 270 mm x 123 mm<br>3.9 kg<br>IP54<br>Wall<br>0 to 40 °C<br>0%-99% (non-condensing)<br>Convection<br>-40 to 70 °C<br>B<br>3<br>3                                                    |

Inspection / Specifications according to EN60730 Section 1 Table 7.2

| 6a  | Construction                                                                                               | Electronic RS 2.5.5 independently mounted RS                                                                                                    |
|-----|----------------------------------------------------------------------------------------------------|----------------------------------------------------------------------------------------------------|
| 19  | Screwless Terminal                                                                                         | 2.10.6.1 mounting method type Y                                                                                                    |
| 24  | RS Classification, to Protect Against<br>Electric Shock Section 6.8                                        | Protection class I 6.8.3                                                                                                    |
| 29  | Type of Disconnection or Interruption for Each Circuit                                                     | Micro interruption according to 2.4.4.                                                                                                    |
| 30  | PTI-Value of the Insulation Material Used for Insulation                                                   | PTI 175 according 6.13.2                                                                                                    |
| 31a | Protective Earth Connection Type                                                                           | N according to 7.4.3, earth connection according to 9.1.1 $\textcircled{=}$                                                                                                    |
| 39  | Mode of Operation                                                                                          | Mode of operation TYPE 1 according to 2.6.1                                                                                                    |
| 40  | Additional Features of Mode of Operation                                                                   | C according to 6.4.3.3                                                                                                    |
| 51  | Heat Filament Test Temperatures (Sec-<br>tions 21.2.1, 21.2.2, 21.2.3 and 21.2.4)                          | Casing 550°C, the cable bushing / strain relief 650°C;<br>Category B according to EN 60730-1:2000/A1:2004;                                                                                                    |
| 75  | Rated Impulse Voltage (Section 2.1.12, 20.1)                                                               | According to EN 61000-6-2:2005, EN 60730-1:2011,<br>EN 301 489-1 (V1.9.2)<br>Wire to wire   Cable(s) to earth<br>Signal and control wires: $\pm$   1 kV<br>DC power inputs: $\pm$ 0.5 kV   $\pm$ 0.5 kV<br>AC power inputs: $\pm$ 1 kV   $\pm$ 2 kV |
| 77  | Ball Pressure Test Temperature                                                                             | According to 21.2.1, 21.2.2, 21.2.3 and 21.2.4,<br>Casing:<br>Ball pressure test 1: 102 °C<br>Cable bushing:<br>Ball pressure test 2: 125 °C                                                                                                    |
| 78  | Maximum Specified Torque for<br>Single-Bush Mounting with a Thermo-<br>plastic Material (Table 20, Note 1) | max. 3Nm                                                                                                    |
| 80  | Rated Impulse Voltage for Creepage<br>and Clearance Distances                                              | According to EN 61000-6-2:2005, EN 60730-1:2011,<br>EN 301 489-1 (V1.9.2)<br>Wire to wire   cable(s) to earth<br>Signal and control wires: $\pm$   1 kV<br>DC power inputs: $\pm$ 0.5 kV   $\pm$ 0.5 kV<br>AC power inputs: $\pm$ 1 kV   $\pm$ 2 kV |

#### Fronius Worldwide - www.fronius.com/addresses

Fronius International GmbH 4600 Wels, Froniusplatz 1, Austria E-mail: pv-sales@fronius.com http://www.fronius.com Fronius USA LLC Solar Electronics Division 6797 Fronius Drive, Portage, IN 46368 E-mail: pv-us@fronius.com http://www.fronius-usa.com

The addresses of all our sales branches and partner companies can be found at http://www.fronius.com/addresses.